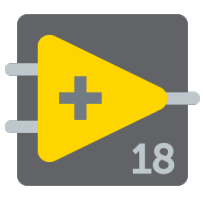

| County 2: 27 County 2: 27 C                                                                                                    | Functions      |                |                |                | - 0           |
|----------------------------------------------------------------------------------------------------|----------------|----------------|----------------|----------------|---------------|
| The second second secon                                                                                                    | 😚 🔍 Search     | 1 2 3          |                |                |               |
|                                                                                                    |                |                |                |                |               |
| Clastic Concerning Test Class Philos No Research<br>Wardform Andrew Detacation (Concerning)<br>Concerning Concerning Concerning Concerning Concerning<br>Concerning Concerning Concerning Concerning Concerning<br>Concerning Concerning Concerning Concerning Concerning<br>Concerning Concerning Concerning Concerning Concerning<br>Concerning Concerning Concerning Concerning Concerning<br>Concerning Concerning Concerning Concerning Concerning<br>Concerning Concerning Concerning Concerning Concerning<br>Concerning Concerning Concerning Concerning Concerning<br>Concerning Concerning Concerning Concerning Concerning Concerning<br>Concerning Concerning Concerning Concerning Concerning Concerning<br>Concerning Concerning                                                                                                    |                | ₽              |                | B              |               |
| Warefor Achieve Bounant 10 Application C., Gebie D.<br>Conversion Report C., Andrew Bounant 10 Application C., Gebie D.<br>Conversion Report C., Andrew Bounant 10 Application C., Gebie D.<br>Conversion Report C., Andrew Bounant 10 Application C., Gebie D.<br>Conversion Report C., Andrew Bounant 10 Application C., Gebie D.<br>Conversion Report C., Conversion C., Gebie D.<br>Conversion Report C., Conversion C., Gebie D.<br>Conversion Report C., Conversion C., Gebie D.<br>Conversion Report C., Conversion C., Gebie D.<br>Conversion Report C., Conversion C., Gebie D.<br>Conversion Report C., Conversion C., Gebie D.<br>Conversion Report C., Conversion C., Gebie D.<br>Conversion Report C., Conversion C., Gebie D.<br>Conversion Report C., Conversion C., Gebie D.<br>Conversion Report C., Conversion C., Gebie D.<br>Conversion Report C., Conversion C., Gebie D.<br>Conversion Report C., Conversion C., Conversion C., Conve                                                                                                    | Cluster        | Comparison     | Time & Dialog  | He 1/0         | NI Measurem   |
| Commentation Report Conversion<br>Report of Lowers<br>Report of Lowers | Waveform       | Analyze        | Instrument I/O | Application C  | Graphics & So |
| Communication Report Gener Advanced Decorations Expres<br>Select a VI User Libraries Database PFGA Interface NATTool<br>U.S. Bar Libraries Database PFGA Interface NATTool                                                                                                    | 66 <b>,</b>    | 0.2            |                | 86             | 2             |
| Select a VI User Lbranes Dotabase FPSA Directors Noticed                                                                                                    | Communication  | Report Gener   | Advanced       | Decorations    | Express       |
| Select a VI User Libraries Database PPGA Interface NKTTool                                                                                                    | <u>B</u>       |                | 6              |                | -             |
|                                                                                                    | Select a VL    | User Libraries | Database       | FPGA Interface | NKTToolkit.   |
| A REAL PROPERTY AND A REAL PROPERTY AND A REAL                                                                                                    | t.             |                | Ð              |                |               |
| raci brect Co It bighettpress                                                                                                    | MALT DIRECT CO | п              | ordinanciplese |                |               |

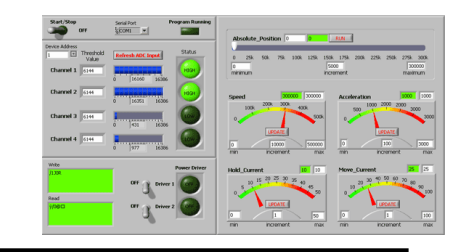

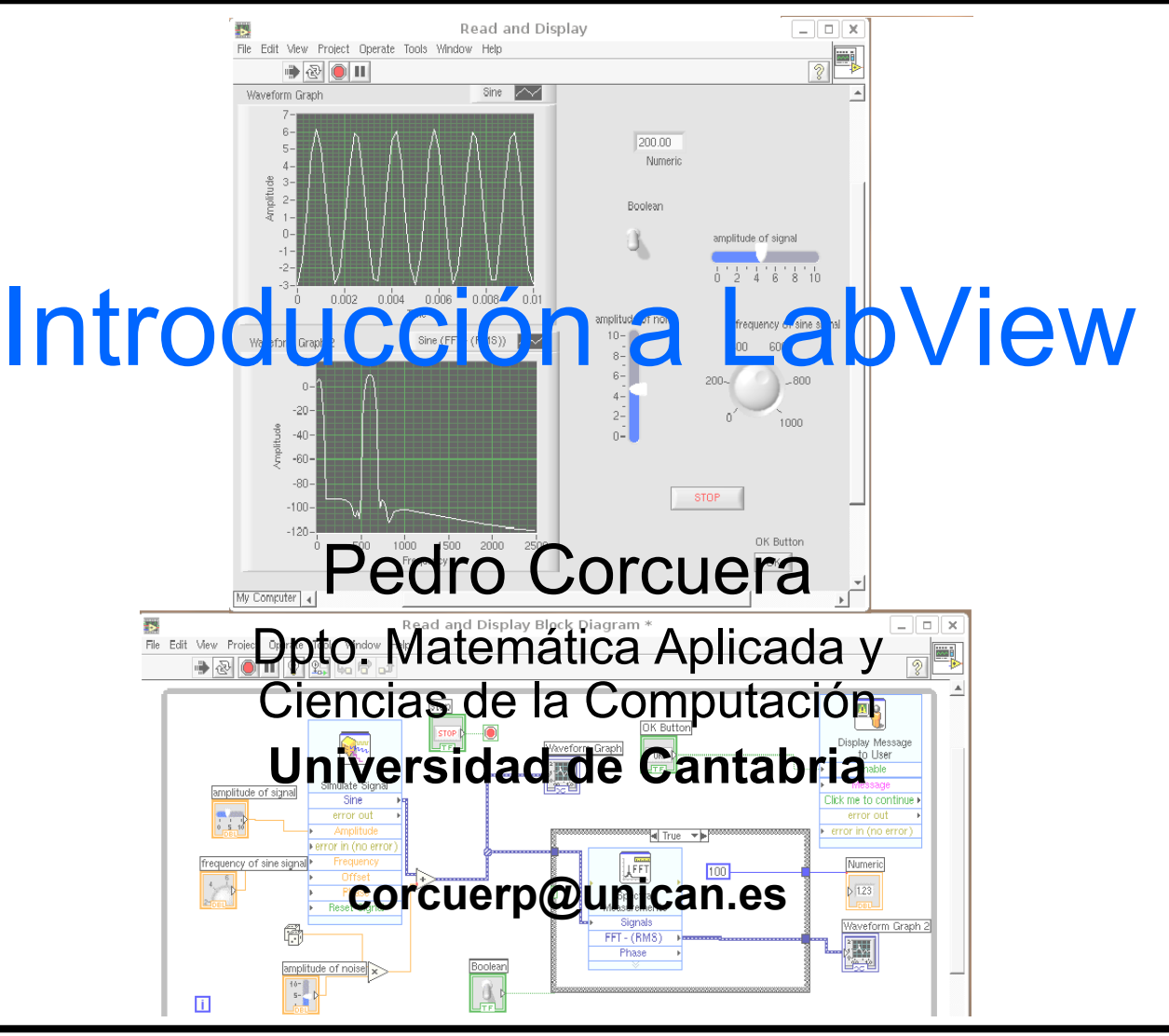

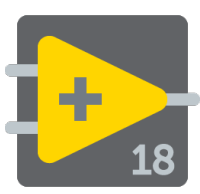

- Introducir LabVIEW y las funciones comunes de LabVIEW
- Utilizar LabVIEW para crear aplicaciones.
- Entender paneles frontales, diagramas de bloque, iconos y paneles de conexión.
- Comprender los componentes de un instrumento virtual
- Construir aplicaciones de adquisición de datos

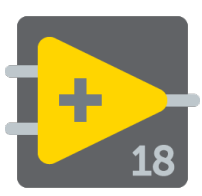

- Términos de LabVIEW
- Componentes de aplicación de LabVIEW
- Herramientas de programación de LabVIEW
- Crear una aplicación en LabVIEW

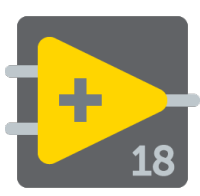

- LabVIEW (acrónimo de Laboratory Virtual Instrumentation Engineering Workbench) es una plataforma y entorno de desarrollo para un lenguaje de programación visual de <u>National Instruments</u>.
- El lenguaje gráfico se llama "G".
- LabVIEW se usa comunmente para adquisición de datos, control de instrumentación y aumtomatización industrial para diferentes plataformas como Microsoft Windows, UNIX, Linux, y Mac OS X

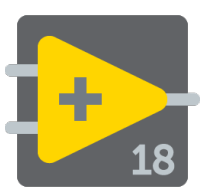

- El lenguaje de programación usado en LabVIEW (G) es un lenguaje de programación de flujo de datos.
- La ejecución es determinada por la estructura de un diagrama gráfico de bloques (código Fuente LV) consiste en una serie de bloques conectados.
- Las conexiones propagan las variables y en cualquier nodo puede ejecutarse tan pronto todos las entradas de datos estén disponibles. G es inherentemente capaz de ejecución paralela que aprovecha el multiproceso y multihilo.

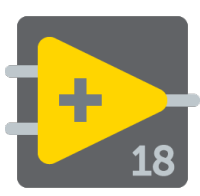

- Los Programas en LabVIEW son llamados instrumentos virtuales (VIs)
- Controles = entradas, Indicadores = salidas
- Cada VI contiene tres partes principales:
  - Panel frontal– Cómo el usuario interacciona con el VI.
  - Diagrama de bloque El código que controla el programa.
  - Icono/Conector Medios para conectar un VI con otros VIs.
- Cada control o indicador del panel frontal tiene una terminal correspondiente en el diagrama de bloques

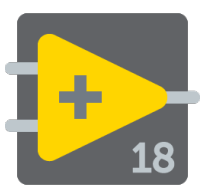

### **Plataforma LabView**

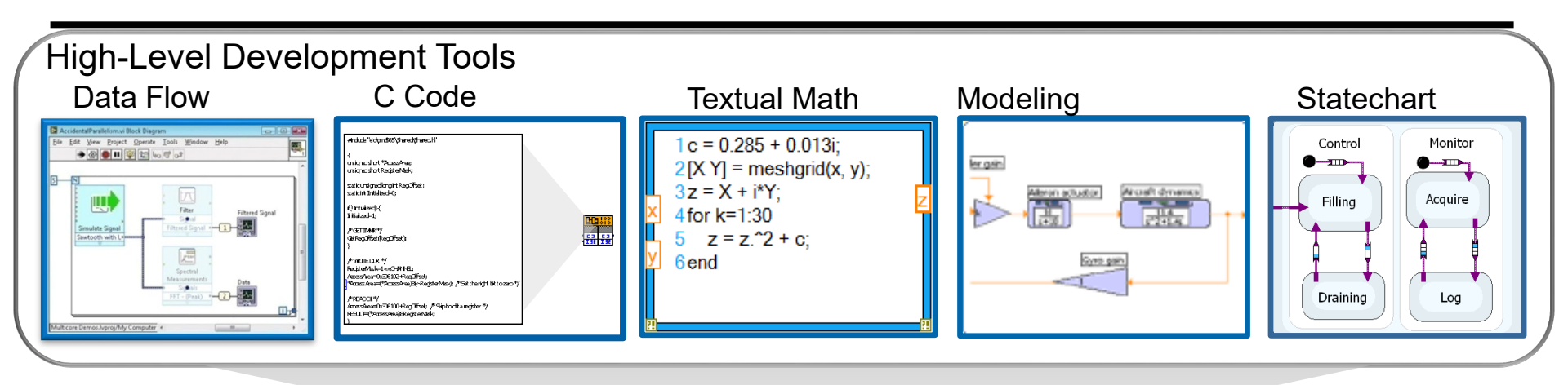

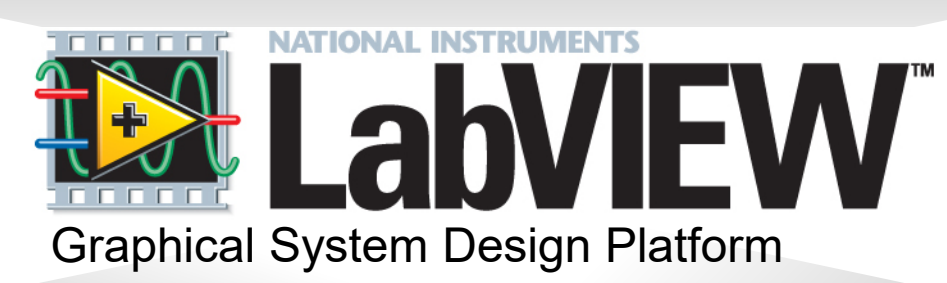

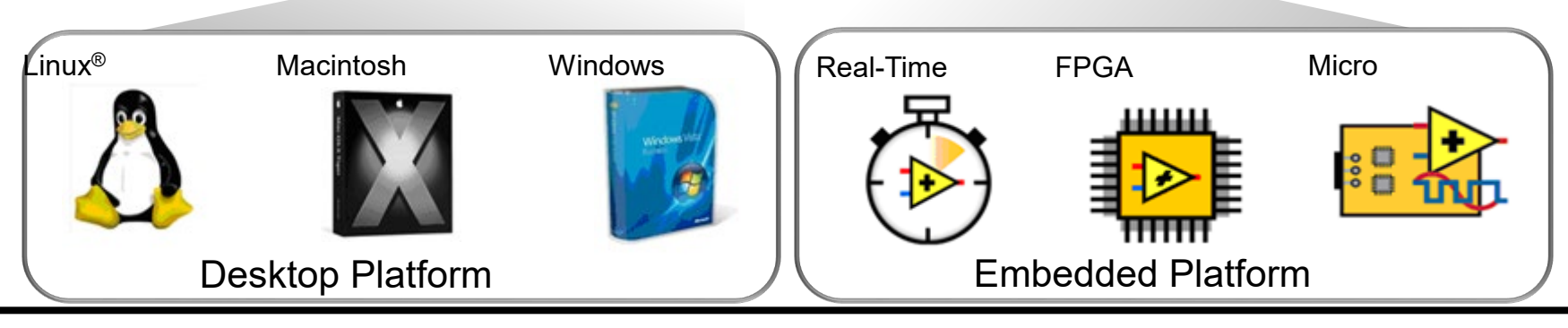

LabView

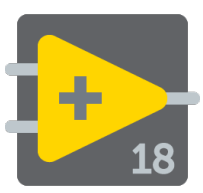

 Para crear un nuevo, seleccionar File»New VI o para crear un nuevo proyecto seleccionar "Create project".

| EabVIEW                                                                                                    | - 🗆 X                                                                                                    |  |  |  |
|----------------------------------------------------------------------------------------------------|----------------------------------------------------------------------------------------------------|--|--|--|
| File Operate Tools Help                                                                                     |                                                                                                    |  |  |  |
| ►LabVIEW <sup>2018</sup>                                                                                    | Search                                                                                                    |  |  |  |
|                                                                                                    | Open Existing                                                                                                    |  |  |  |
|                                                                                                    | All Recent Files                                                                                                    |  |  |  |
|                                                                                                    | Power Spectrum Measurement.vi                                                                                                |  |  |  |
| Create Project                                                                                              |                                                                                                    |  |  |  |
|                                                                                                    |                                                                                                    |  |  |  |
|                                                                                                    |                                                                                                    |  |  |  |
|                                                                                                    |                                                                                                    |  |  |  |
|                                                                                                    | · · · · · · · · · · · · · · · · · · ·                                                                                        |  |  |  |
| Find Drivers and Add-ons     Community at<br>Connect to devices and expand the<br>functionality of LabVIEW. | Ind Support Welcome to LabVIEW<br>discussion forums or Leam to use LabVIEW and upgrade<br>I support. from previous versions. |  |  |  |
|                                                                                                    |                                                                                                    |  |  |  |

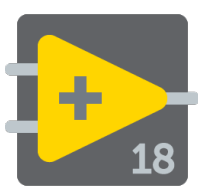

### **Programas LabView**

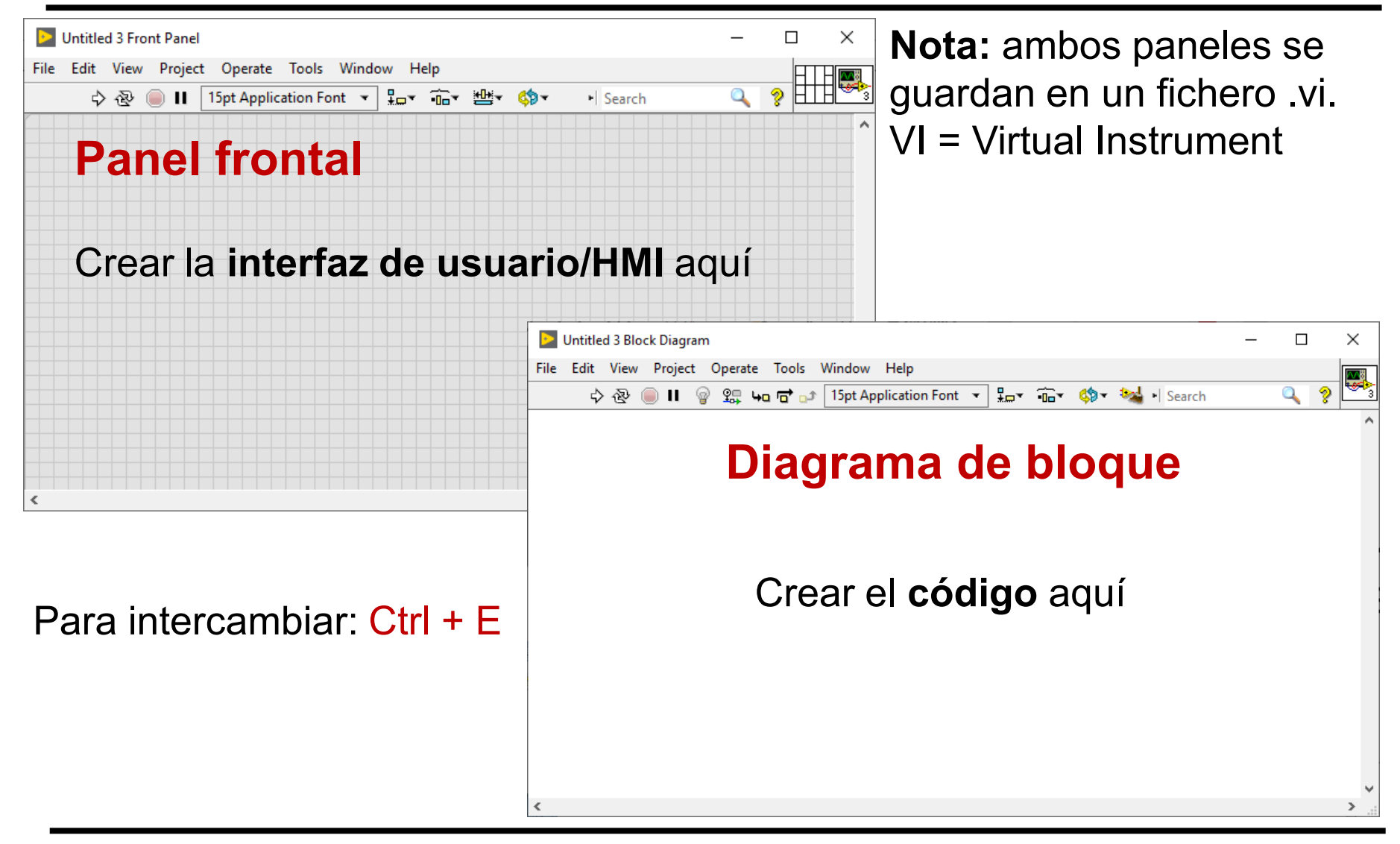

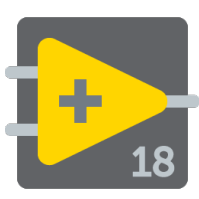

### **Programas LabView**

#### Panel frontal

- Controles = entradas
- Indicadores = salidas

#### Diagrama de bloque

- Programa de acompañamiento para el panel frontal
- Componentes "cableados" entre sí

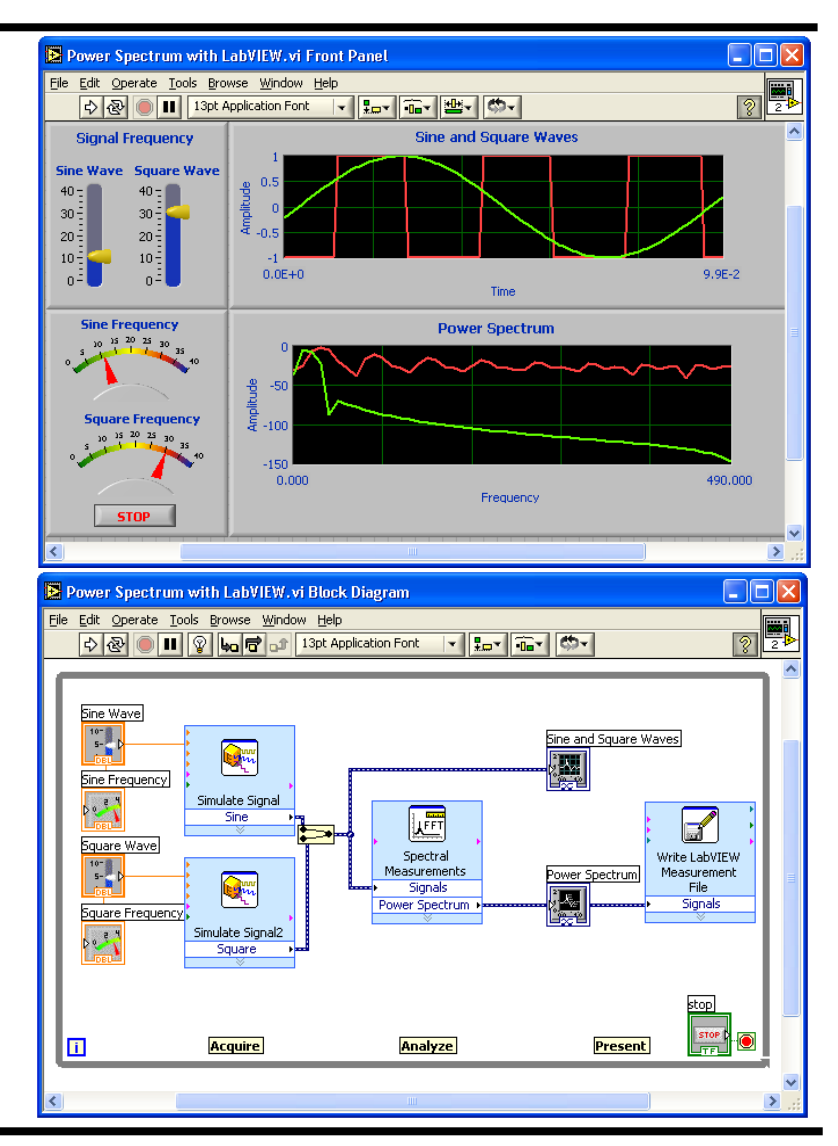

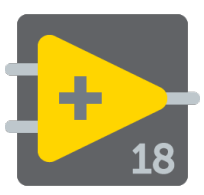

#### Panel frontal de VI

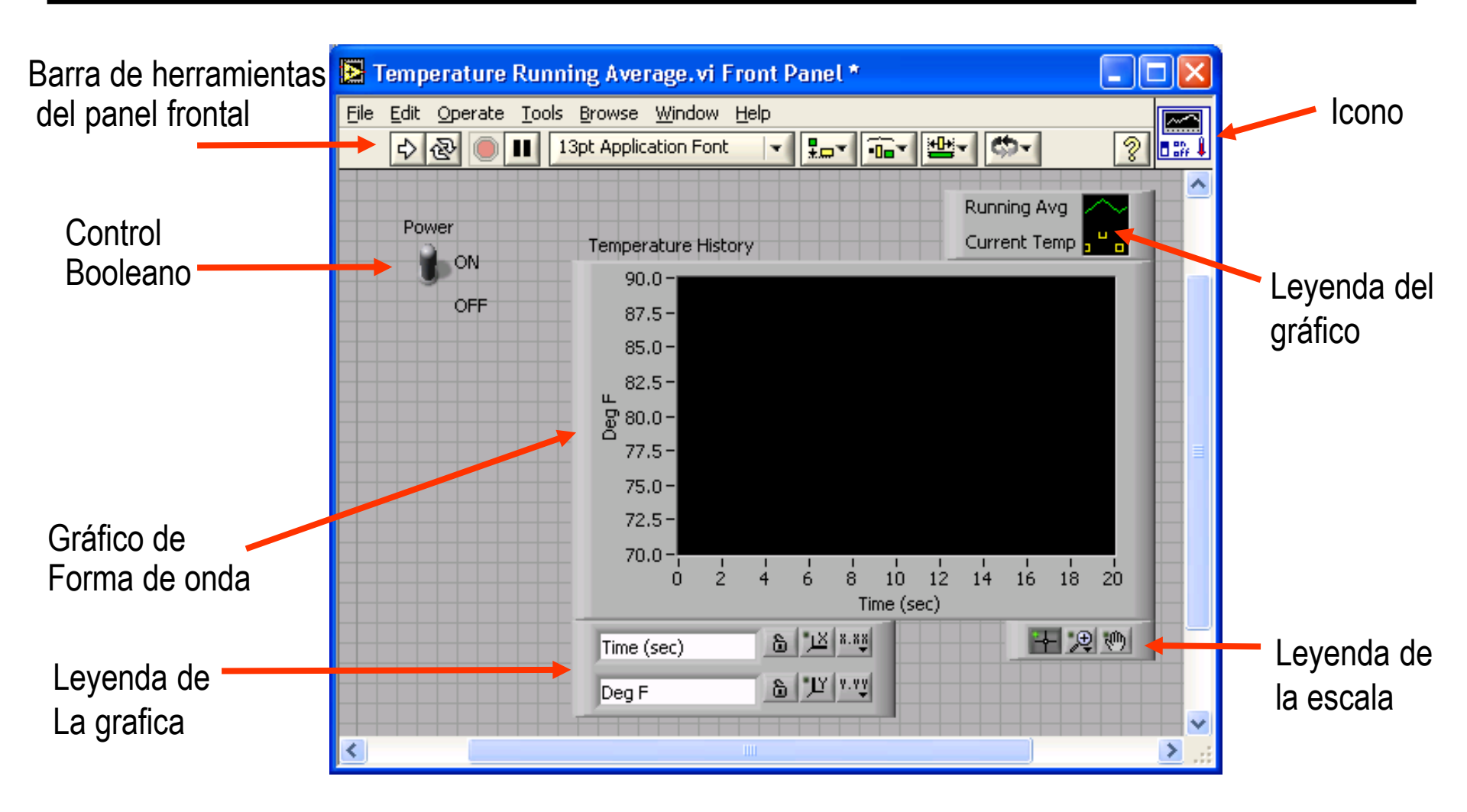

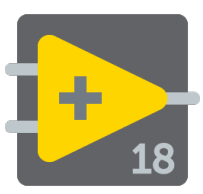

# VI Diagrama de bloque

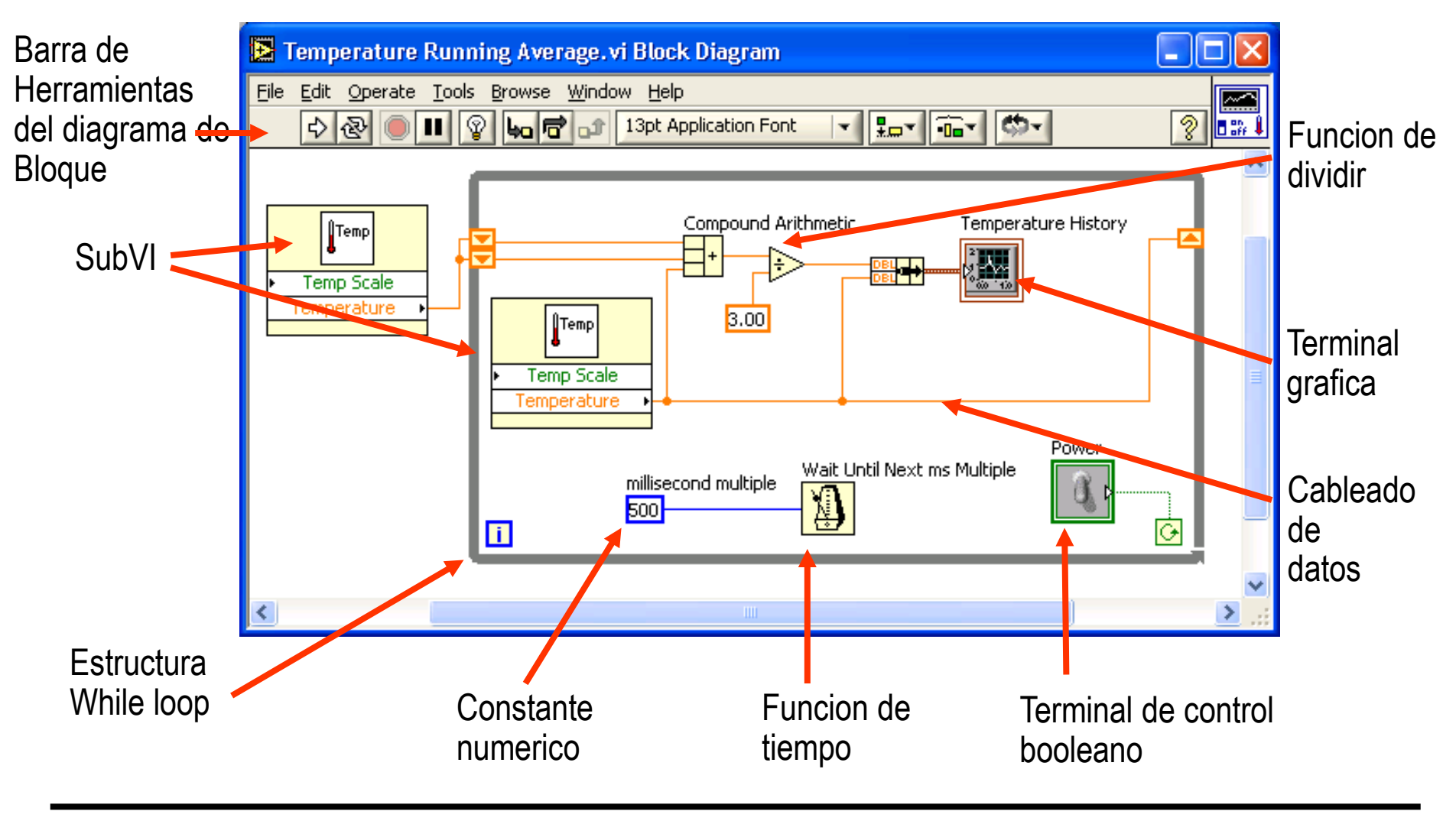

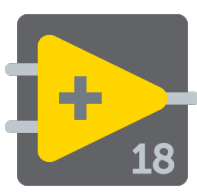

#### Paleta de controles

#### Paleta de control (Ventana del panel frontal) Seleccionar View»Controls palette o hacer clic derecho en el espacio de trabajo en el panel frontal

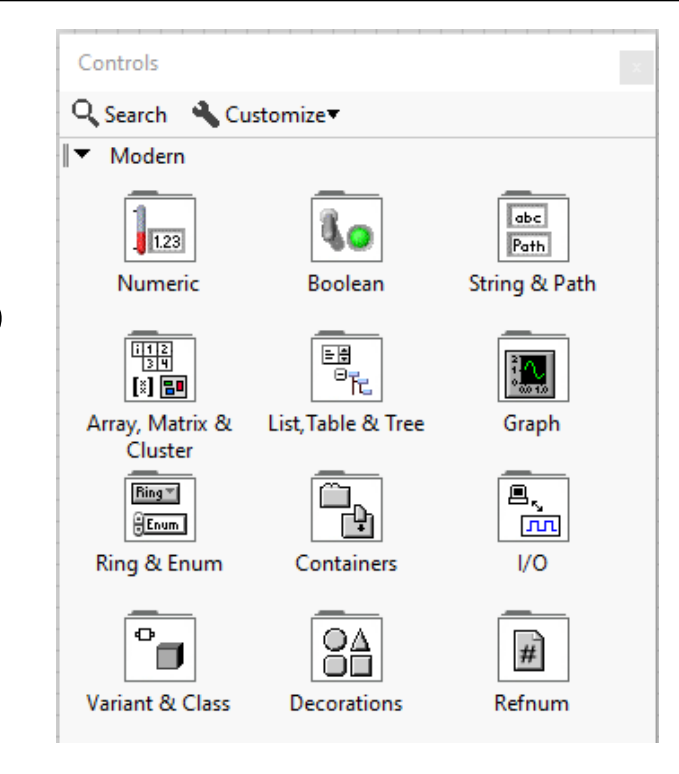

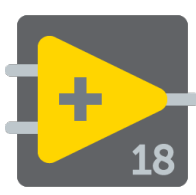

#### Paleta de funciones

#### Paleta de funciones (Ventana de diagrama de bloque)

Selecciónar View» Functions Palette o hacer clic derecho en el espacio de trabajo del diagrama de bloque. También se obtiene haciendo clic derecho en una área abierta del diagrama de bloques

| Fu  | unctions           |                 |                                                                           |
|-----|--------------------|-----------------|---------------------------------------------------------------------------|
| Q   | Search 🐴 Cust      | omize▼          |                                                                           |
| ∥►  | Programming        |                 |                                                                           |
| ▮►  | Measurement I/0    | D               |                                                                           |
| ∥ ► | Instrument I/O     |                 |                                                                           |
| ▮►  | Vision and Motio   | on              |                                                                           |
| ⊫►  | Mathematics        |                 |                                                                           |
| ⊫►  | Signal Processing  | 9               |                                                                           |
| ∥►  | Data Communic      | ation           |                                                                           |
| ∥►  | Connectivity       |                 |                                                                           |
| ⊪►  | Control & Simul    | ation           |                                                                           |
|     | Input<br>Sig Manip | Signal Analysis | Output     Image: Second state     Image: Second state     Arith & Compar |
| ▶   | Addons             |                 |                                                                           |
| ▮►  | Favorites          |                 |                                                                           |
| ▮►  | User Libraries     |                 |                                                                           |
|     | Select a VI        |                 |                                                                           |
| ∥►  | Real-Time          |                 |                                                                           |
|     | FPGA Interface     |                 |                                                                           |

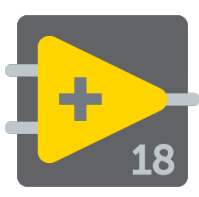

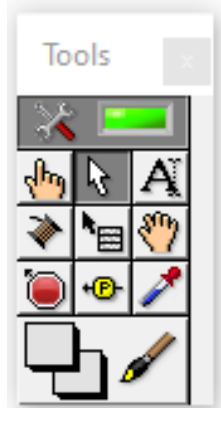

• 

- Seleccionar View» Tools Palette
- Paleta flotante
- Utilizado para operar y modificar objetos en el panel frontal y en el diagrama de bloques.

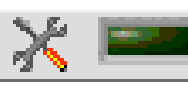

- Herramienta de selección automática
- 🖓 Herramienta de operación
- Herramienta de posicionamiento y redimensión
- A Herramienta de etiquetado
  - Herramienta de cableado

Herramienta de menú

- Herramienta de desplazamiento
- Herramienta de punto de parada
- Herramienta de prueba
  - Herramienta para copia de color

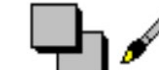

🖌 Herramienta para colorear

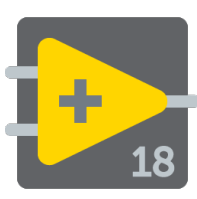

## Barra de herramientas de Estado

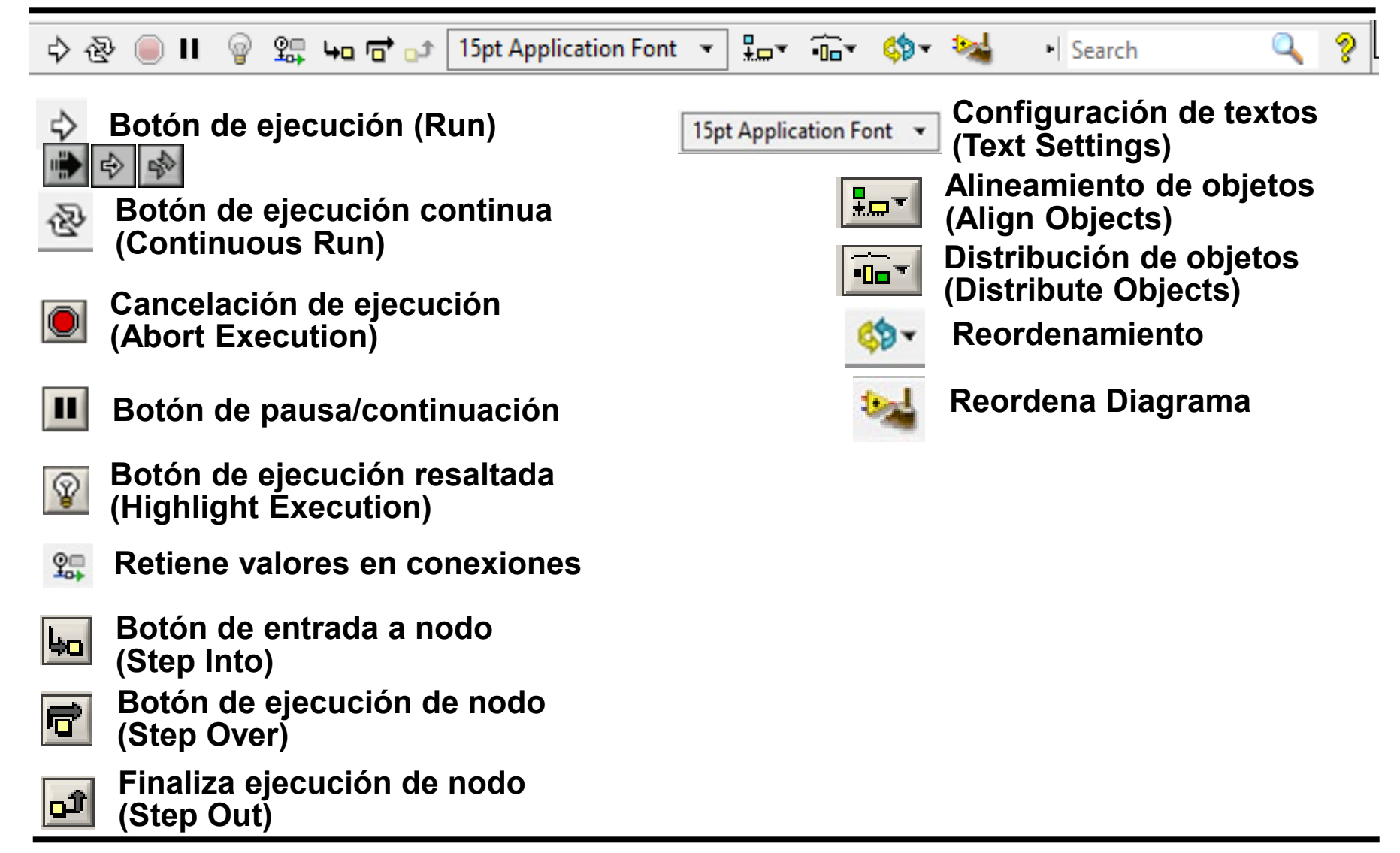

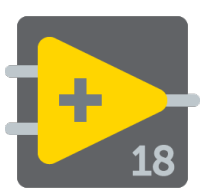

# Creando un VI

#### Ventana de Panel Frontal

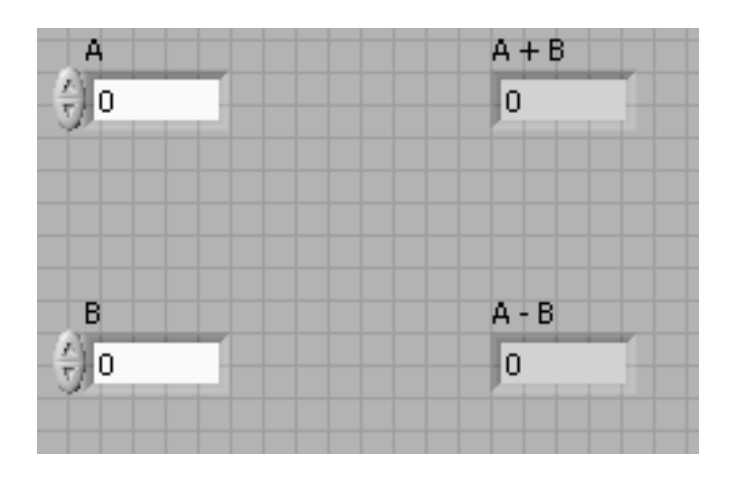

En general, las terminales de un color deben unirse (cablearse) con las terminales del mismo color, aunque hay compatibilidades.

#### Ventana de Diagrama de Bloques

Los **controles** tienen una flecha en el lado derecho y tienen un borde grueso. Los **indicadores** tienen una flecha en el lado izquierdo y un borde fino.

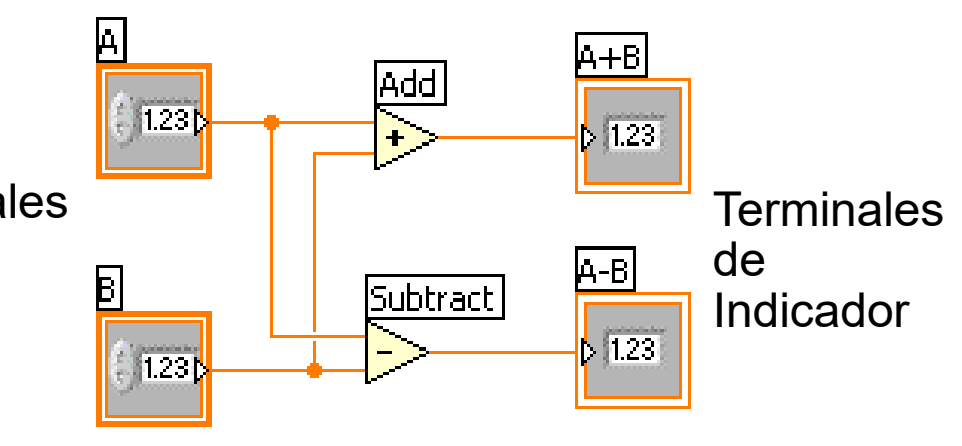

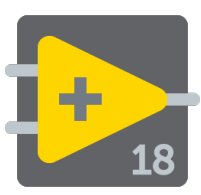

- Seleccionar File » New VI para obtener un panel frontal y diagrama de bloques vacío
- Cuando se crea un objeto en el panel frontal, se crea una terminal en el diagrama de bloques.
- Cada terminal contiene información útil referente al objeto al cual corresponde en el panel frontal. Por ejemplo, los números de punto flotante y de doble-precisión, aparecen con terminales en color naranja y las letras DBL.

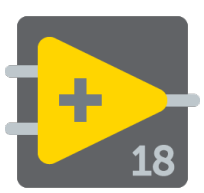

# Creando un VI - Diagrama de bloques

Además de los terminales del panel frontal, el diagrama de bloques contiene funciones. Cada función puede tener múltiples terminales de entradas y salidas. La conexión de estas terminales es una parte muy importante de la programación en LabVIEW.

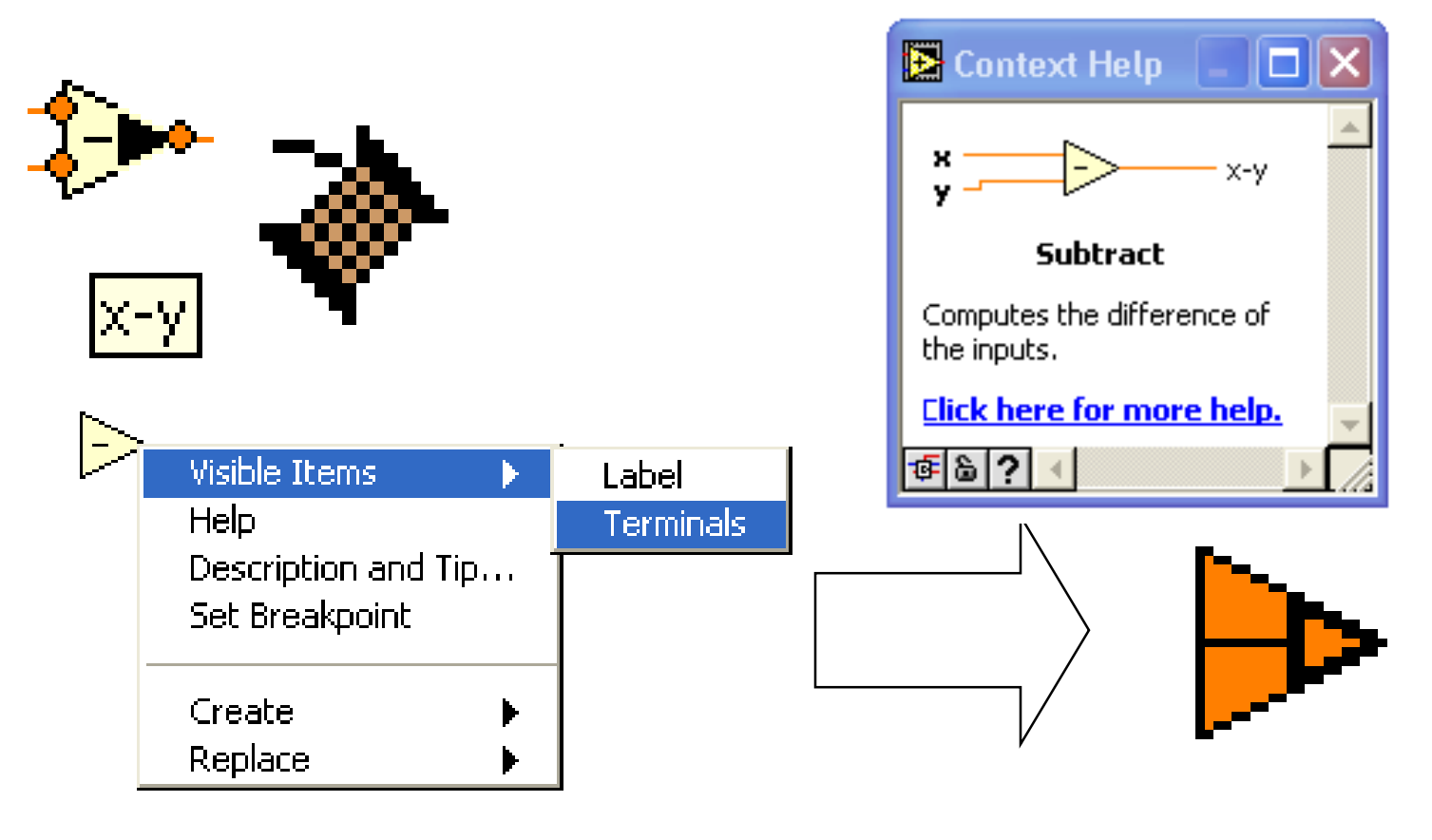

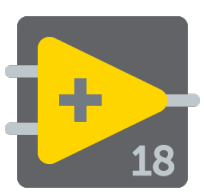

# Consejos para conectar - Diagrama de bloques

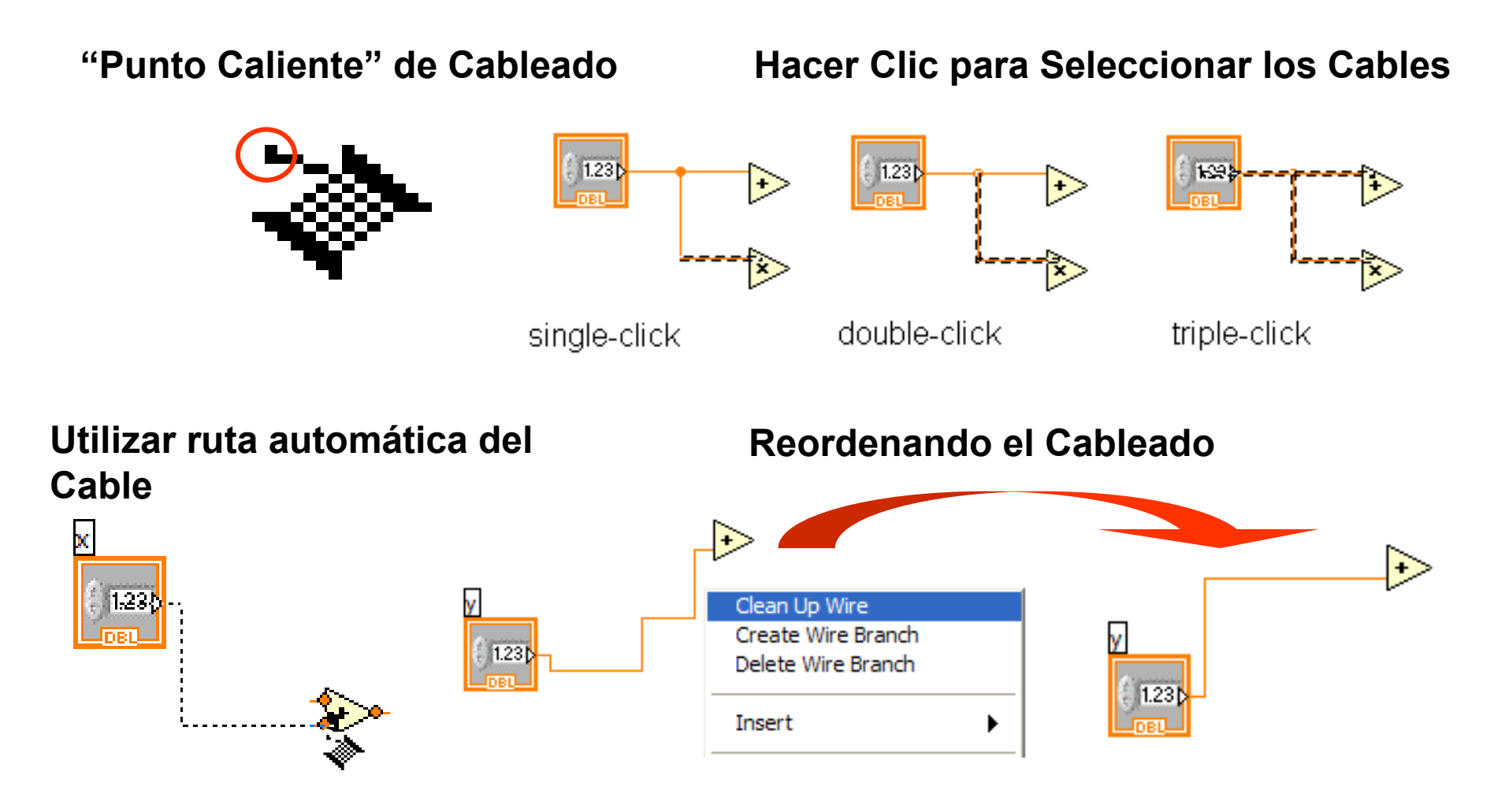

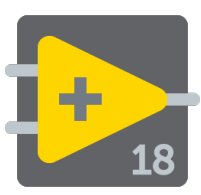

Creación de un VI

Dema railler

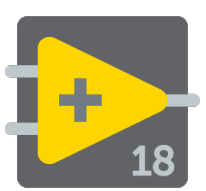

## Programando el flujo de datos

- El diagrama de bloque se ejecuta dependiendo del flujo de los datos; el diagrama de bloques no se ejecuta de izquierda a derecha
- El nodo se ejecuta cuando los datos están disponibles para todos los terminales de entrada.
- Los nodos suministran datos a todos los terminales de salida cuando termina.

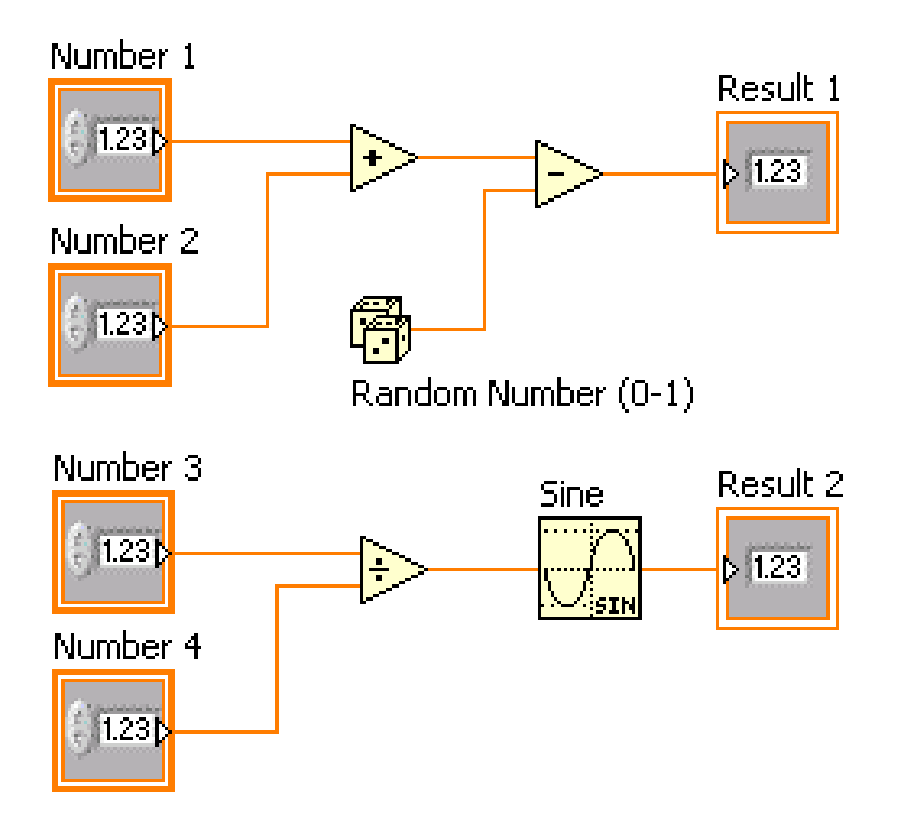

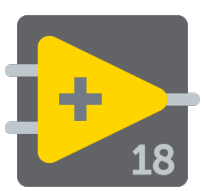

#### Tipos de datos en LabVIEW

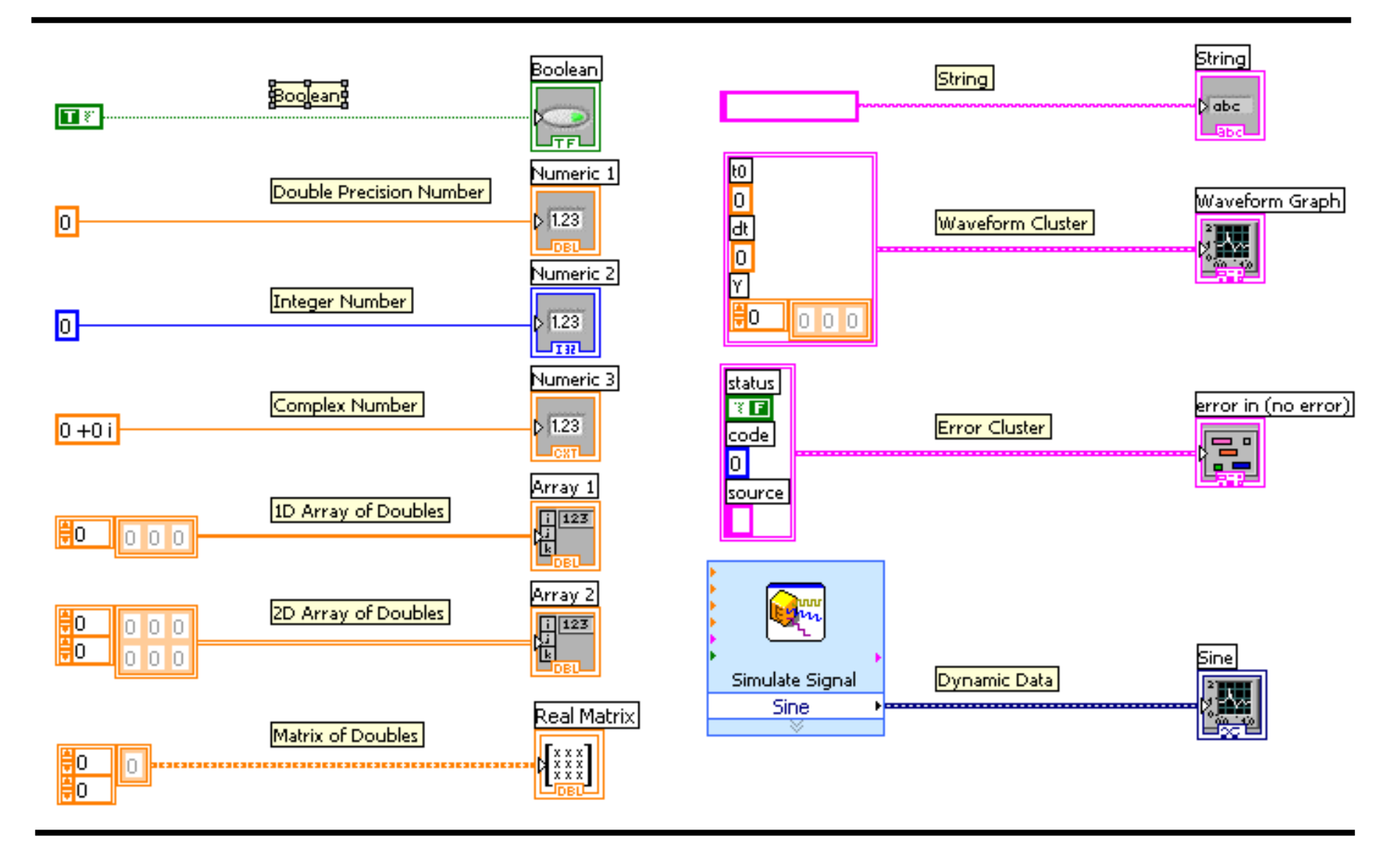

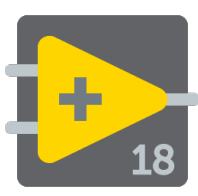

#### **Opciones de Ayuda**

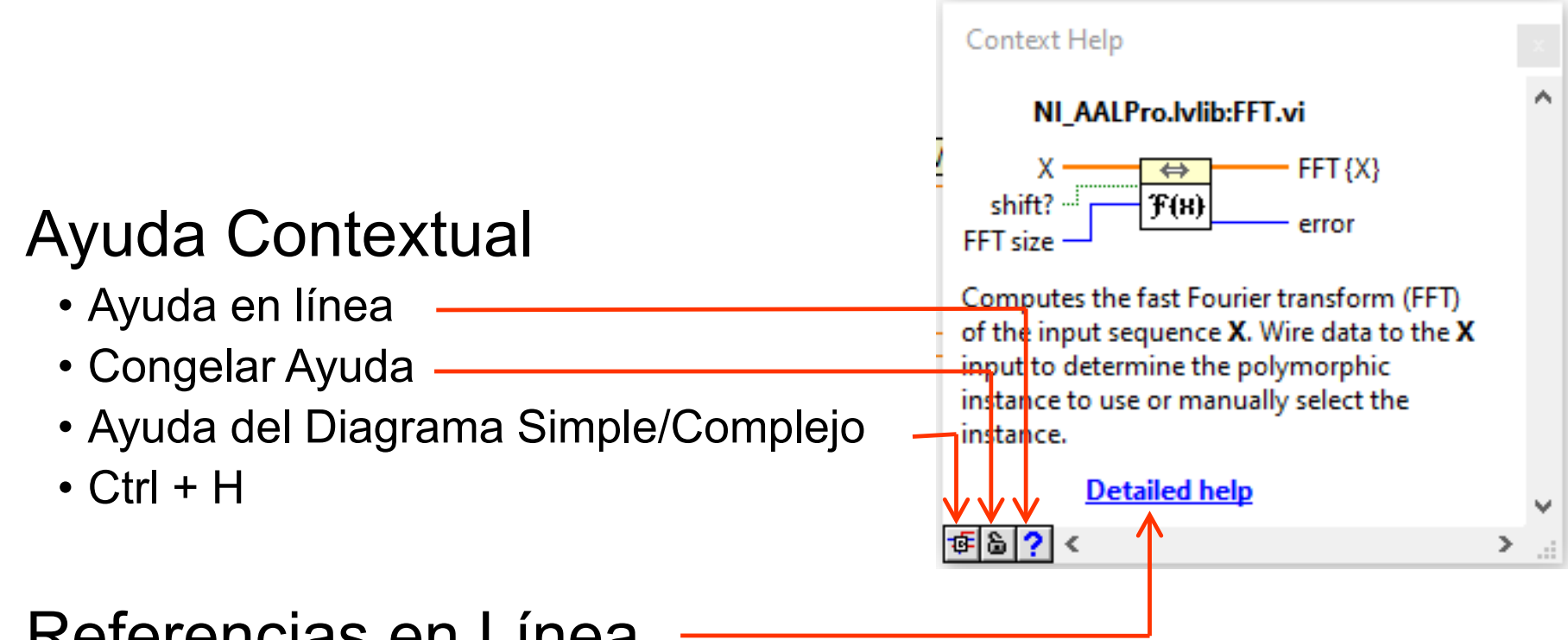

#### Referencias en Línea

- Todos los menús en línea
- Clic en las funciones del diagrama para tener acceso directo a la información en línea.

## Ejercicio 1: Conversión de °C a °F

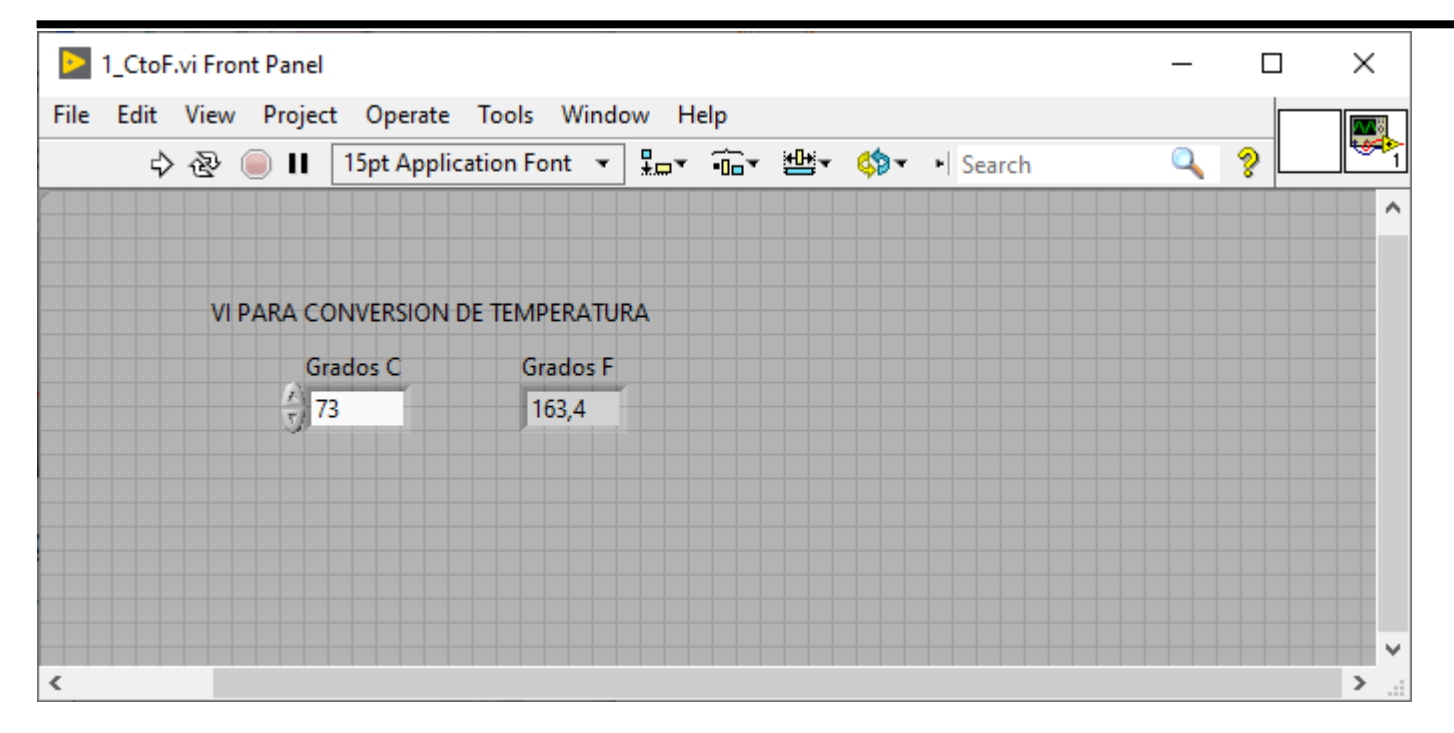

÷

18

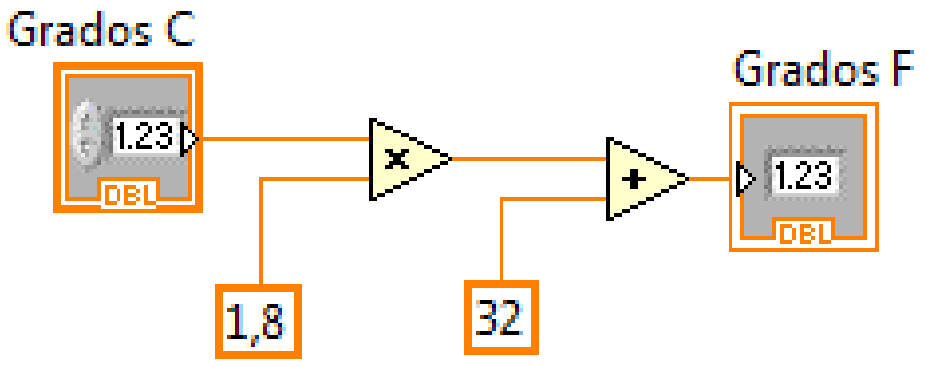

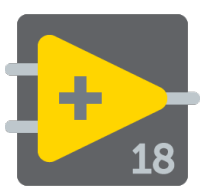

#### Encontrando los Errores

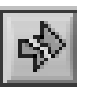

Hacer clic en el botón de "ejecución" que esta roto; Aparece una ventana mostrando los errores

#### Resaltar la Ejecución

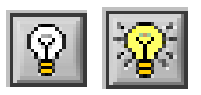

Hacer clic en el botón de ejecución resaltada; el flujo de datos es animado utilizando burbujas. Los valores se despliegan en los cables.

#### Herramienta de Prueba

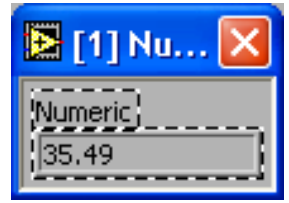

Hacer clic con el botón derecho sobre el cable para mostrar la ventana de prueba y así ver los datos mientras fluyen por el segmento de cable.

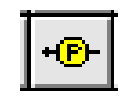

También se puede seleccionar la herramienta de prueba desde la paleta de herramientas y hacer un clic en el cable.

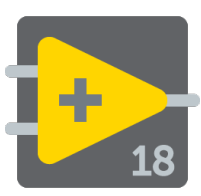

- Un SubVI es un VI que puede ser utilizado dentro de otro VI
- Similar a una subrutina
- Ventajas
  - Modular
  - Fácil para eliminar errores
  - No tiene que crear códigos
  - Requiere menos memoria

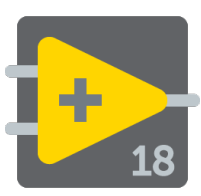

- Crear el icono
- Crear el conector
- Asignar terminales
- Guardar el VI
- Insertar el VI dentro del VI principal

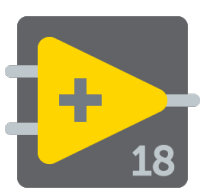

### **SubVIs**

 Para ver el panel frontal de un subVI hacer doble clic sobre el subVI. Se puede ver la jerarquía de subVIs dentro de un VI principal haciendo un clic en View » VI Hierarchy

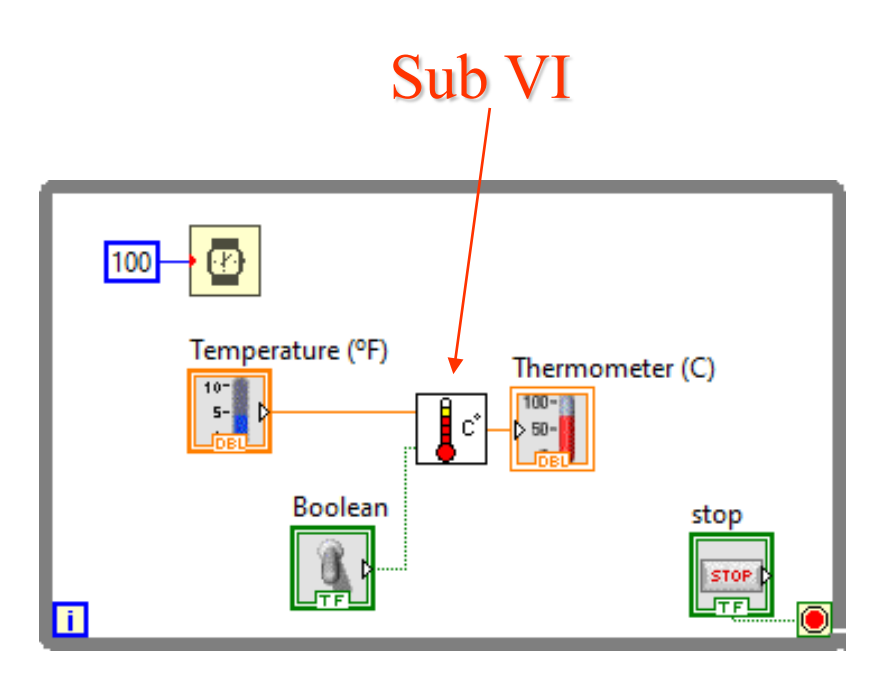

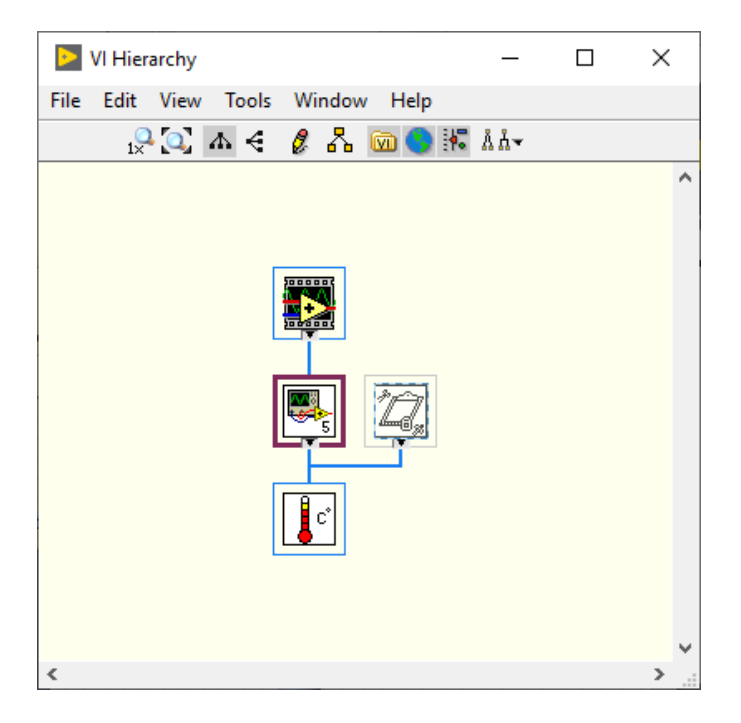

# Pasos para crear un SubVI: crear el icono

- Hacer clic derecho sobre el icono en el diagrama de bloque o panel frontal y seleccionar Edit Icon, o haciendo doble clic en el icono en la esquina superior derecha del panel frontal.
- Se usa las herramientas para crear el diseño del icono en el área de edición. También se puede arrastrar un gráfico desde un archivo a la esquina superior derecha del panel frontal o diagrama de bloque.

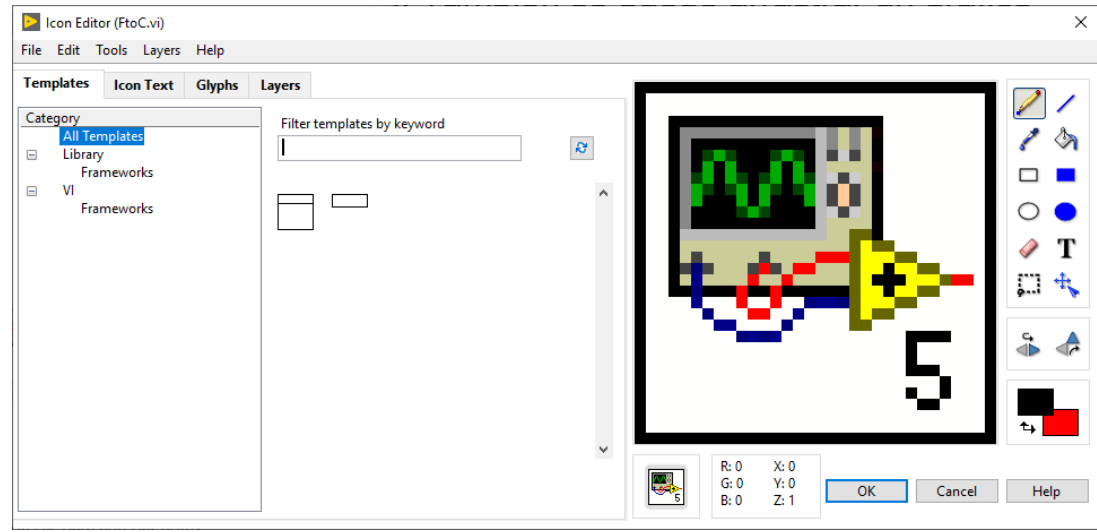

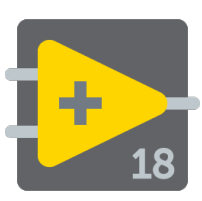

# Pasos para crear un SubVI: crear el conector

- El conector define las entradas y las salidas que se puede cablear al VI para utilizarlo como subVI, similar a los parámetros de una función de un programa..
- Para definir un conector: sobre el icono de conectores en la esquina superior derecha de la ventana del panel frontal, cada rectángulo una terminal y se utilizan para asignar entradas y salidas. El número de terminales mostrados depende del número de controles e indicadores en el panel frontal y se pueden configurar.

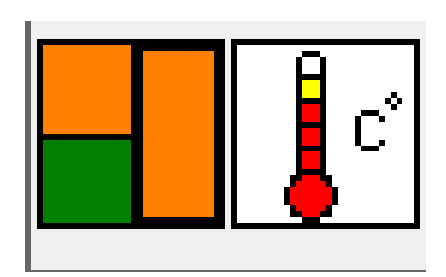

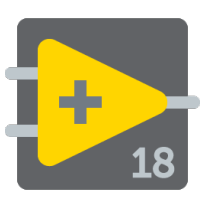

# Pasos para crear un SubVI: asignar terminales

- Después de seleccionar un patrón para el conector, se definen las conexiones asignando un control del panel frontal o indicador a cada uno de los terminales del conector.
- Para ello se colocan las entradas en la izquierda y las salidas a la derecha para evitar patrones complicados y poco claros.
- Para asignar un terminal se selecciona un terminal del conector y se hace clic en el control del panel frontal o indicador. También puede seleccionar el control o el indicador primero y después seleccionar la terminal.

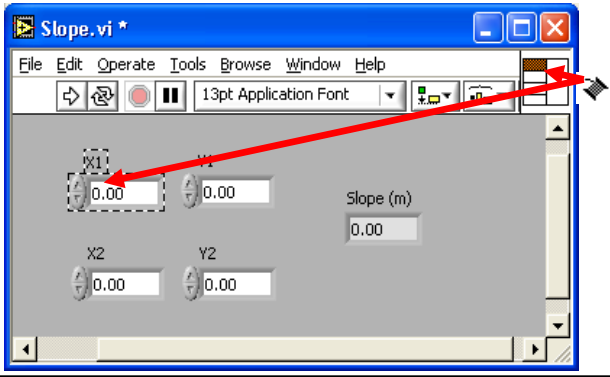

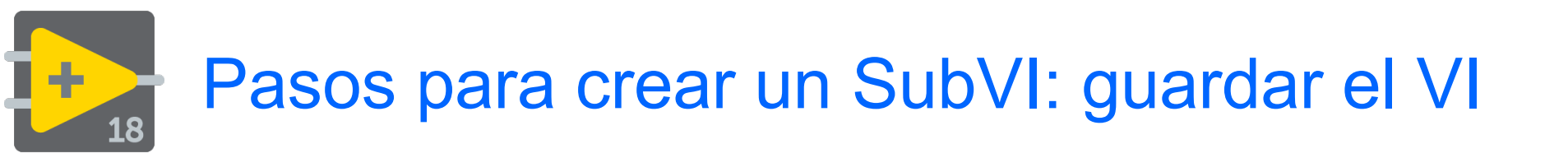

- Escoger un sitio o un carpeta fácil de recordar
- Organizar por funcionalidad
  - guardar los VIs similares en un mismo directorio (Ej. Utilidades\_matematicas)
- Organizar por aplicación
  - Guardar todos los VIs usados para una aplicación específica dentro de un directorio o un archivo de librería (Ej. Lab\_1\_RespuestadeFrecuencia)
    - Archivo de librería (.llbs) combina todos los VIs en un solo archivo, ideal para transferir aplicaciones enteras

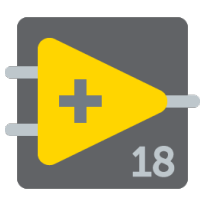

#### Sub VIs

- Que es un subVI?
- Elaboración de un • icono y un conector para un subVI
- Utilizando un VI ٠ como un subVI

€.

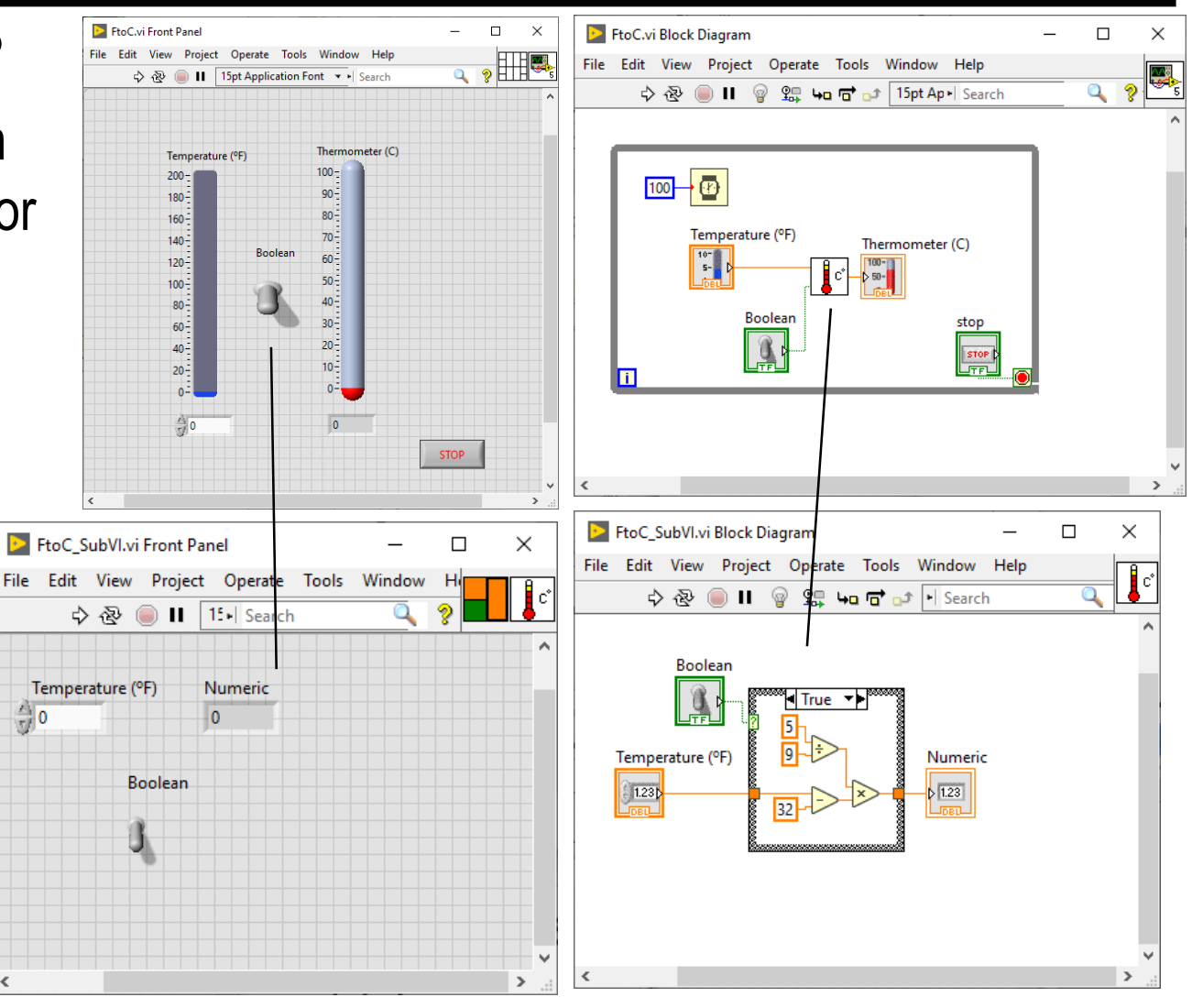

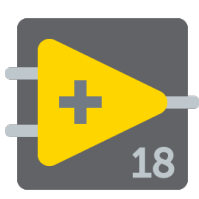

#### Icono y conector

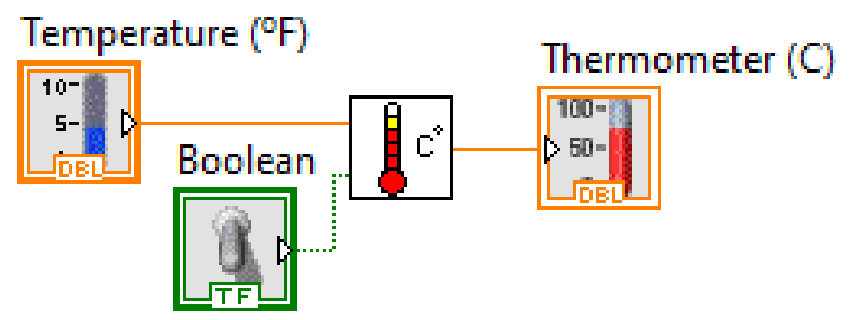

|--|

 Un icono representa un VI en otro diagrama de bloque

• El conector muestra terminales disponibles para transferir datos

# Nodos del diagrama de bloques

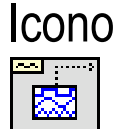

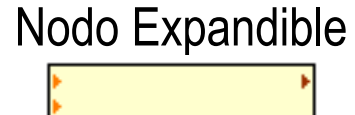

22

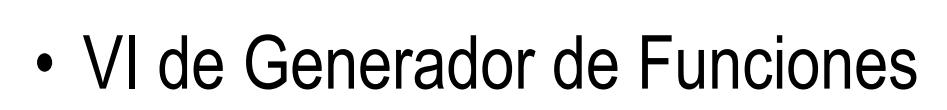

- El mismo VI, visto en tres maneras diferentes.
- El campo amarillo designa un VI Estándar.
- El campo azul designa un VI Expreso

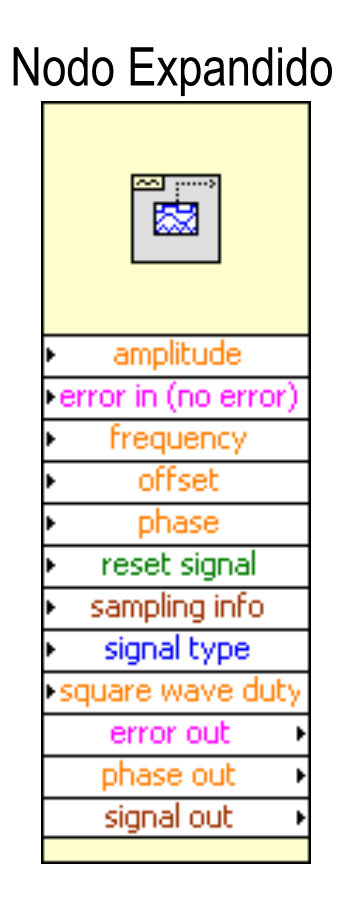
# Insertar el SubVI dentro de un VI Principal

- Seleccionar Functions>> Select VI. Navegar y hacer dobleclic en el VI que se desea utilizar como subVI y colocarlo en el diagrama de bloques.
- También se puede hacer clic en el icono en la esquina superior derecha del panel frontal o diagrama de bloque del VI que se desea utilizar como subVI y arrastrar el icono al diagrama de bloque del otro VI.

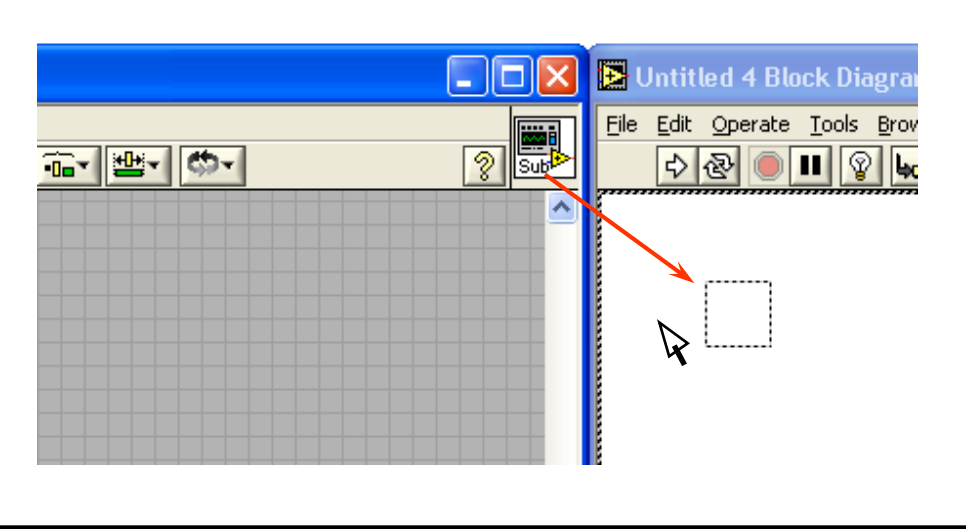

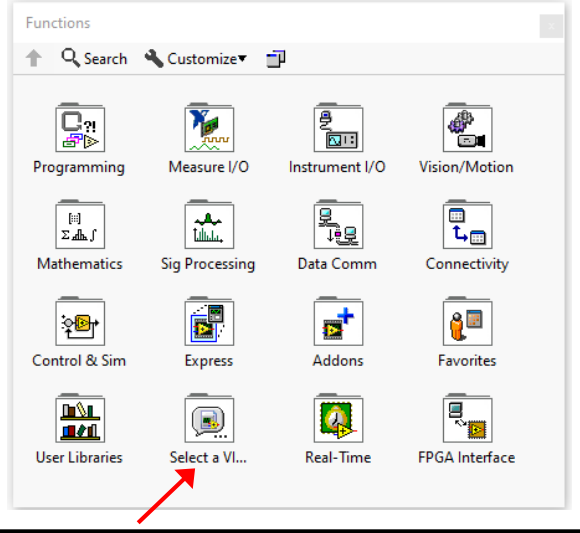

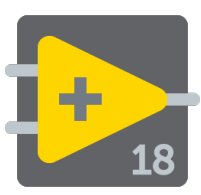

- Las estructuras Case permiten elegir un curso de acción dependiendo del valor de entrada, semejante a los enunciados if-then-else en otros lenguajes
- Se encuentra en la subpaleta Execution Control de la paleta Functions

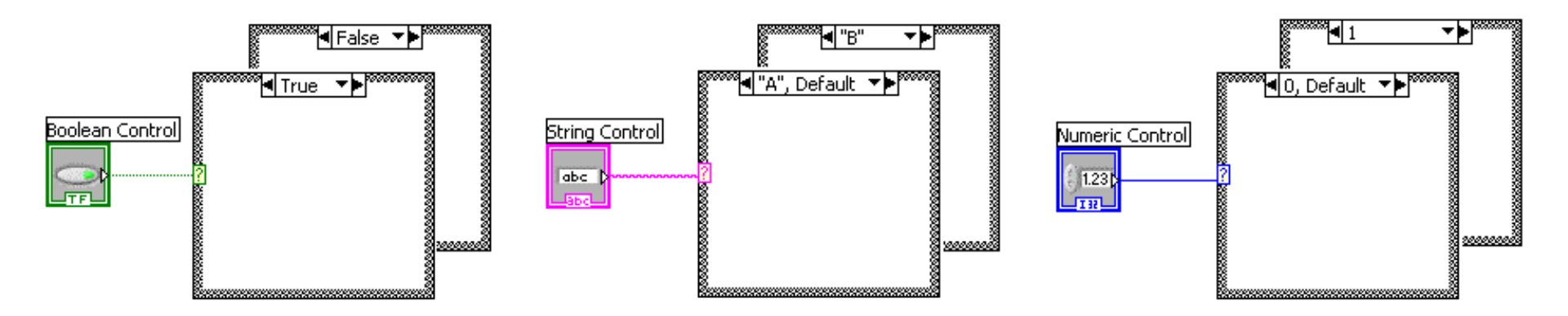

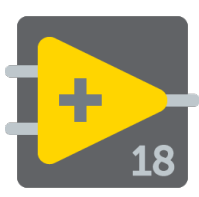

### Controles para ciclos

- Localizados en la paleta Functions»Structures
  - Ciclo while
    - Tiene una Terminal de Iteración
    - Se ejecuta al menos una vez
    - Se ejecuta de acuerdo a la Terminal Condicionante

#### Ciclo for

- Tiene una Terminal de Iteración
- Se ejecuta de acuerdo a la entrada N de la Terminal de Contador

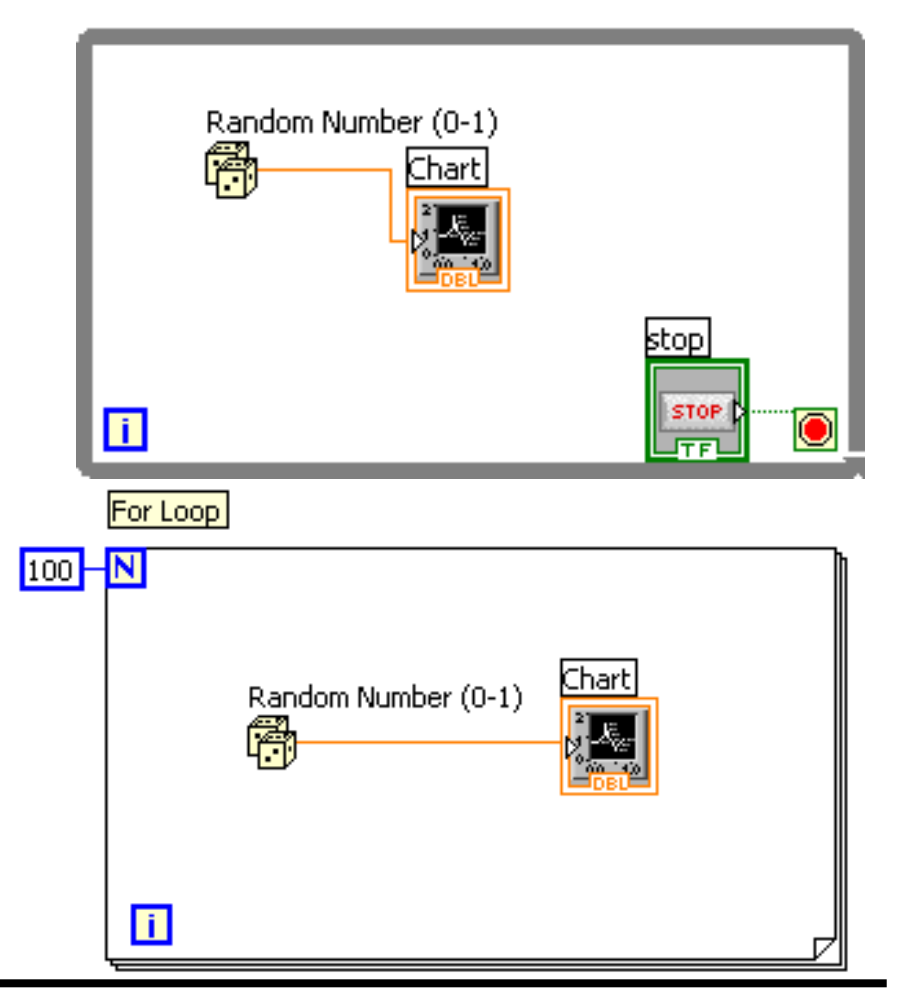

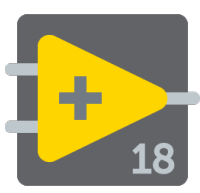

#### Controles para ciclos

1. Seleccionar el ciclo

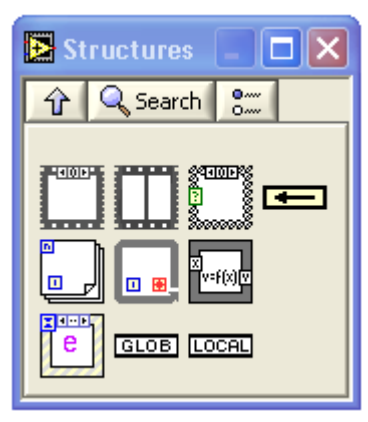

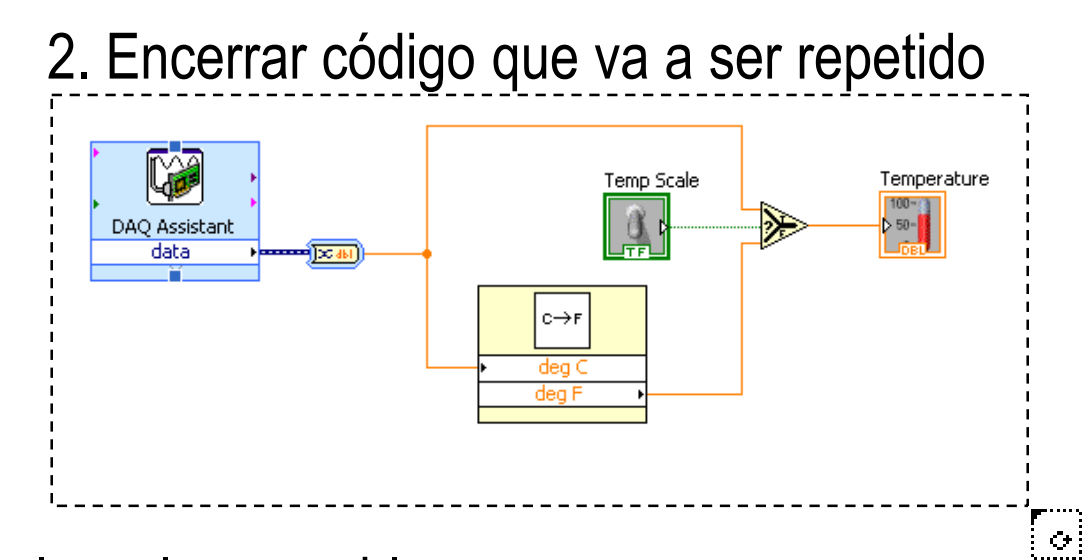

3. Arrastrar nodos adicionales y luego cablear

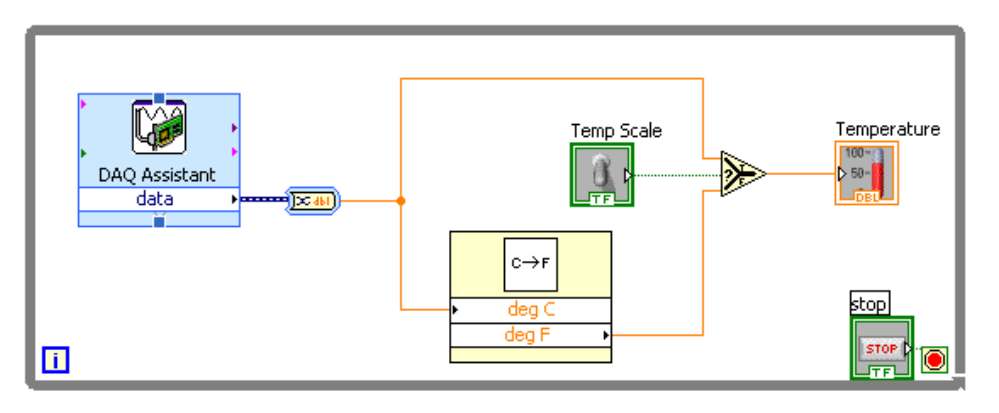

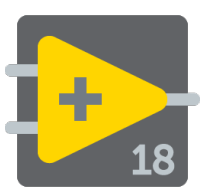

- En LabView un nodo se ejecuta cuando los datos están disponibles en todas sus terminales de entrada
- Cuando se necesita controlar el orden de la ejecución del código en el diagrama de bloques, se puede utilizar una Sequence Structure (Flat)
  - Se encuentra en la paleta de Execution Control

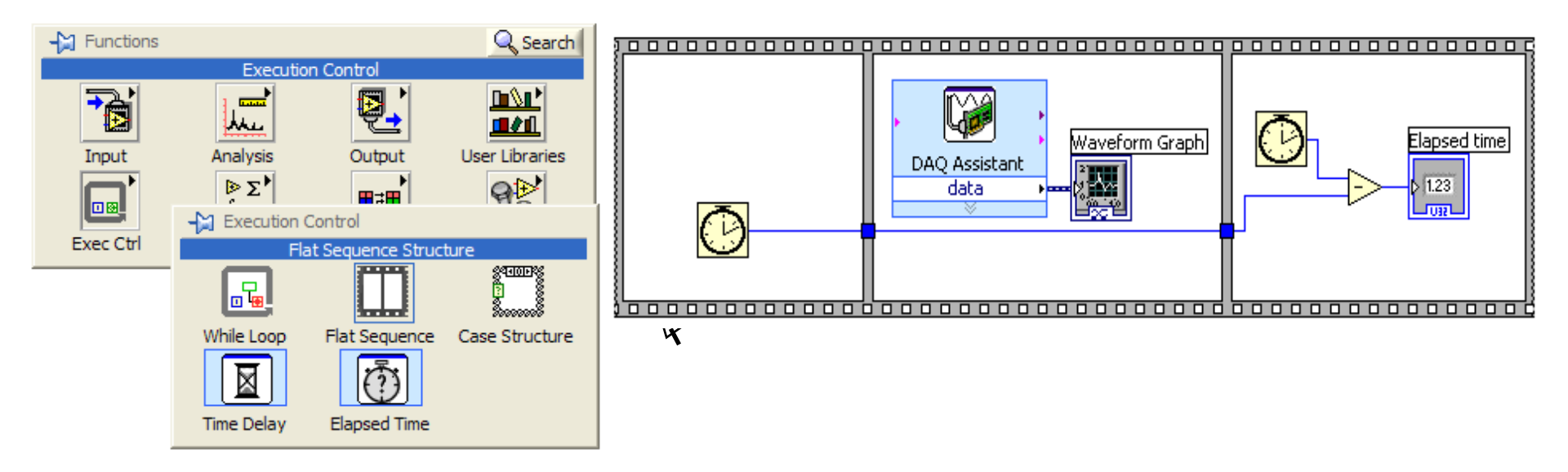

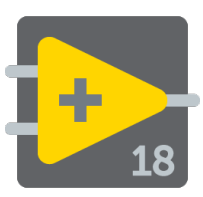

- Algunas veces es preferible programar expresiones matemáticas con funciones basadas en texto, en lugar de hacerlo con iconos
- Los Formula Node permite escribir ecuaciones complicadas usando instrucciones basadas en texto.
- Se encuentra en la subpaleta de Structures
- Para agregar variables, se presiona el botón derecho del mouse y se escoge la opción Add Input o Add Output
- Las declaraciones deben terminar con un punto y coma (;)

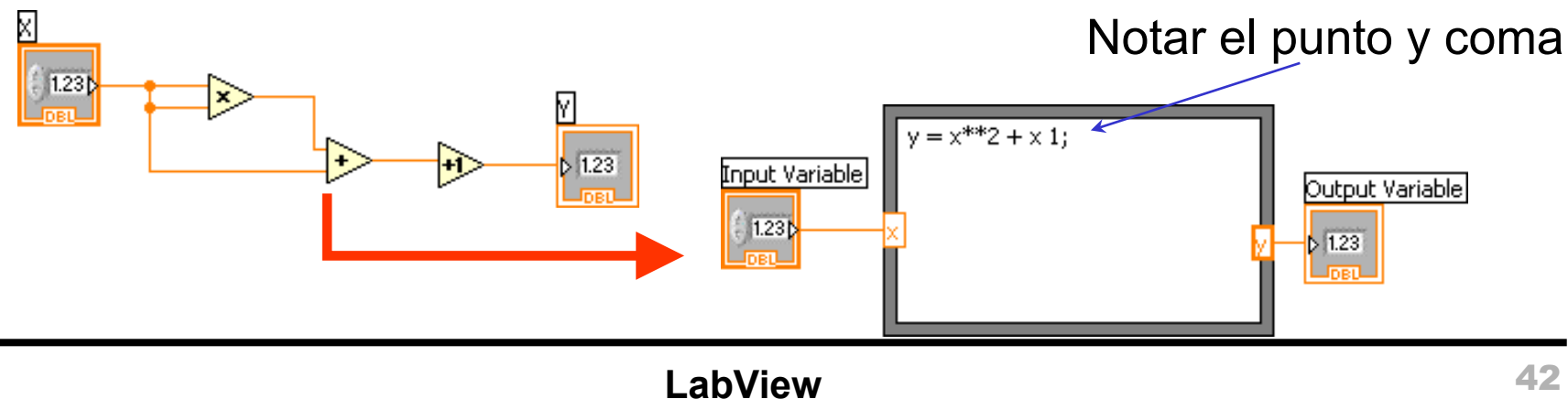

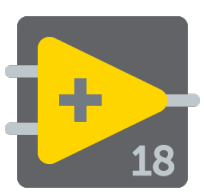

#### Gráficos

Gráfico Waveform: indicador numérico especial que puede mostrar una historia de valores

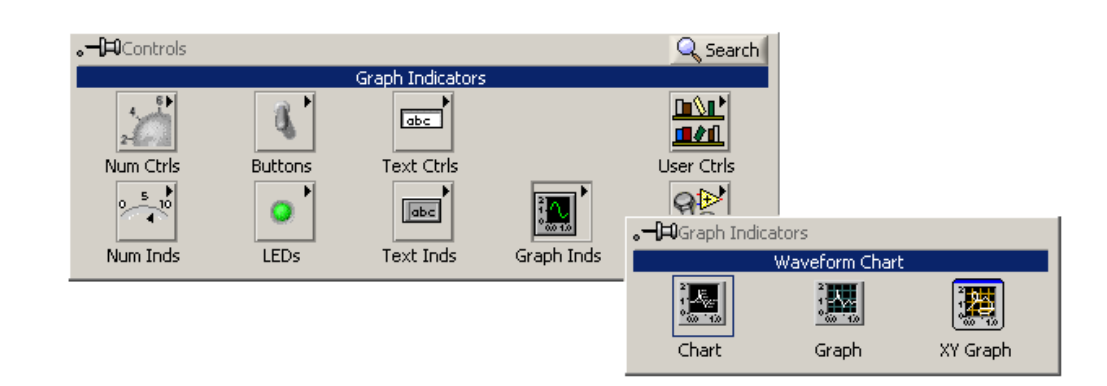

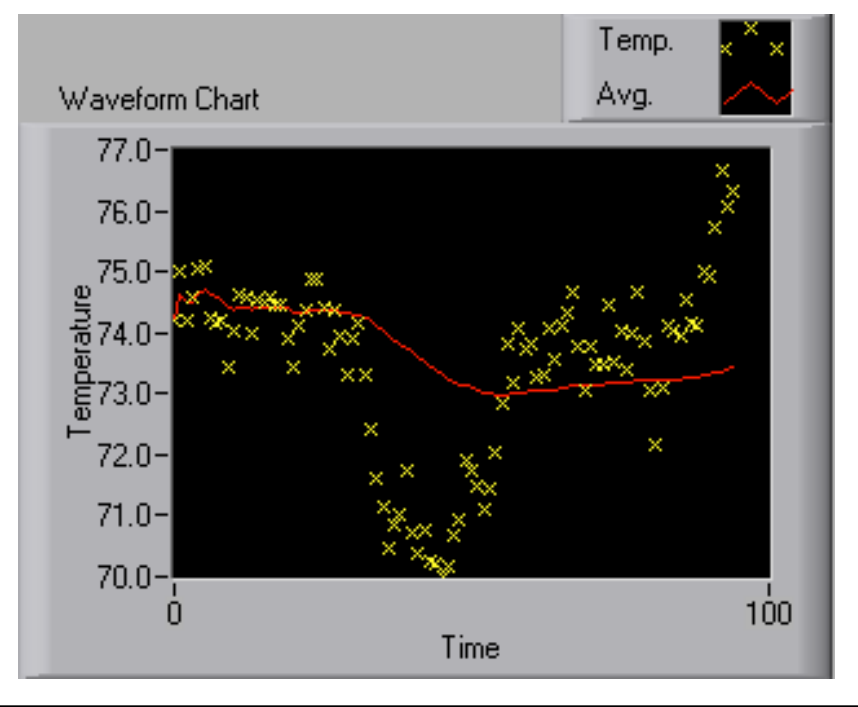

Se encuentra en la paleta **Controls»Graph Indicators**. Los gráficos Waveform muestran gráficos simples o múltiples. Se puede cambiar los valores min y max del eje x e y y otras propiedades

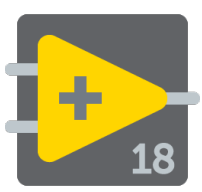

Gráficos - Propiedades

Para personalizar interactivamente el componente gráfico hacer clic derecho en el gráfico y seleccionar Properties

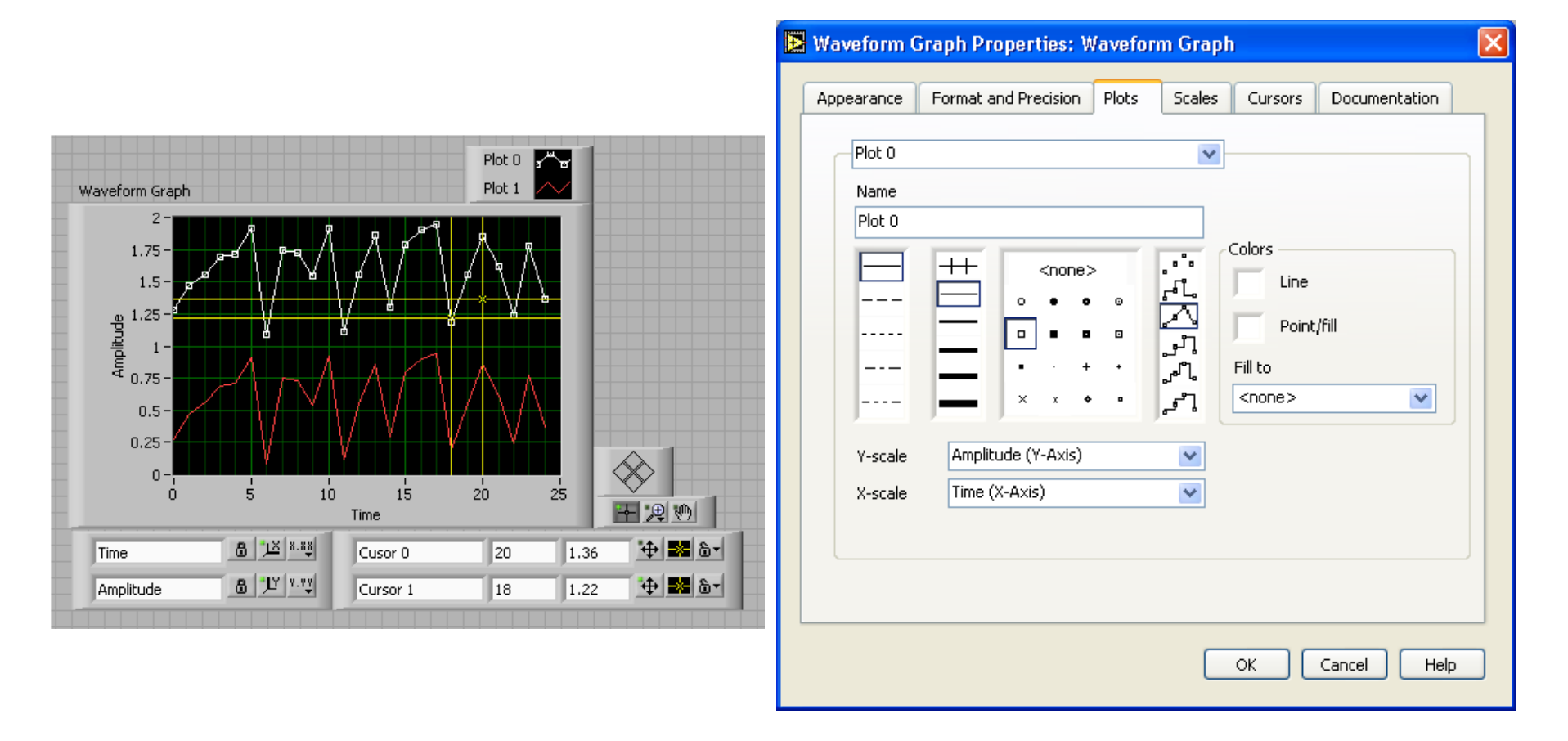

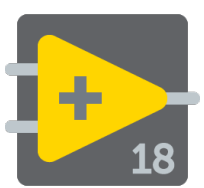

Se puede cablear una salida escalar directamente a un gráfico Waveform para mostrar un diagrama. Para mostrar múltiples diagramas en un gráfico, se usa la función Merge Signals encontrada en la paleta Functions >> Signal Manipulation.

Gráfico de diagrama simple

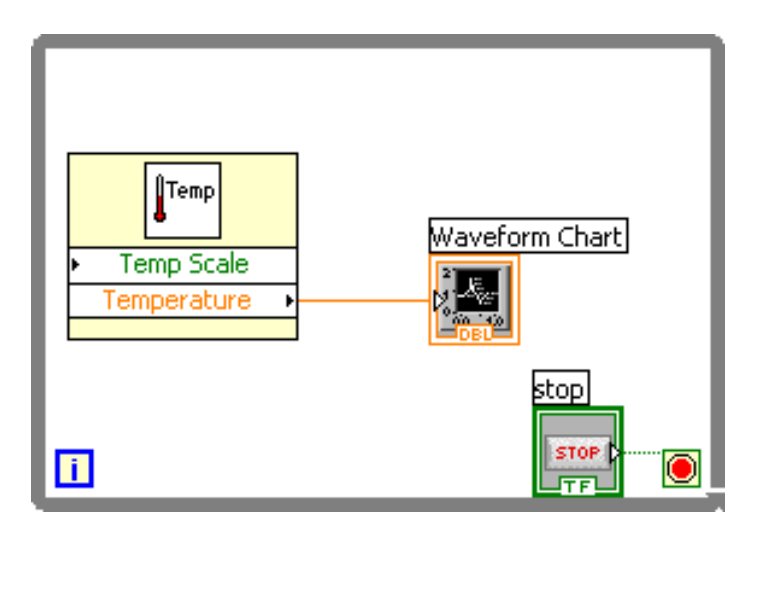

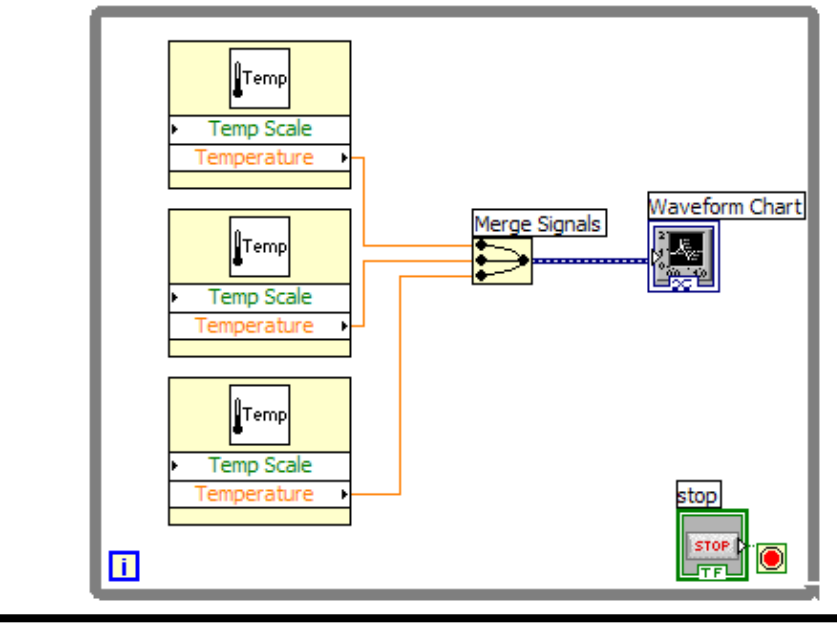

#### Gráfico de diagrama múltiple

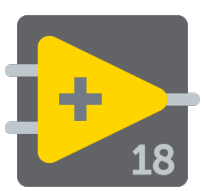

Generar un número aleatorio a una velocidad específica y mostrar las lecturas en una gráfica de forma de onda hasta que el usuario lo pare. Agregar un Waveform Chart y un slider control al panel de control con rango 0 a 2000 conectado a la función Time Delay dentro de su ciclo While. Guardar el VI como CicloWhile.vi

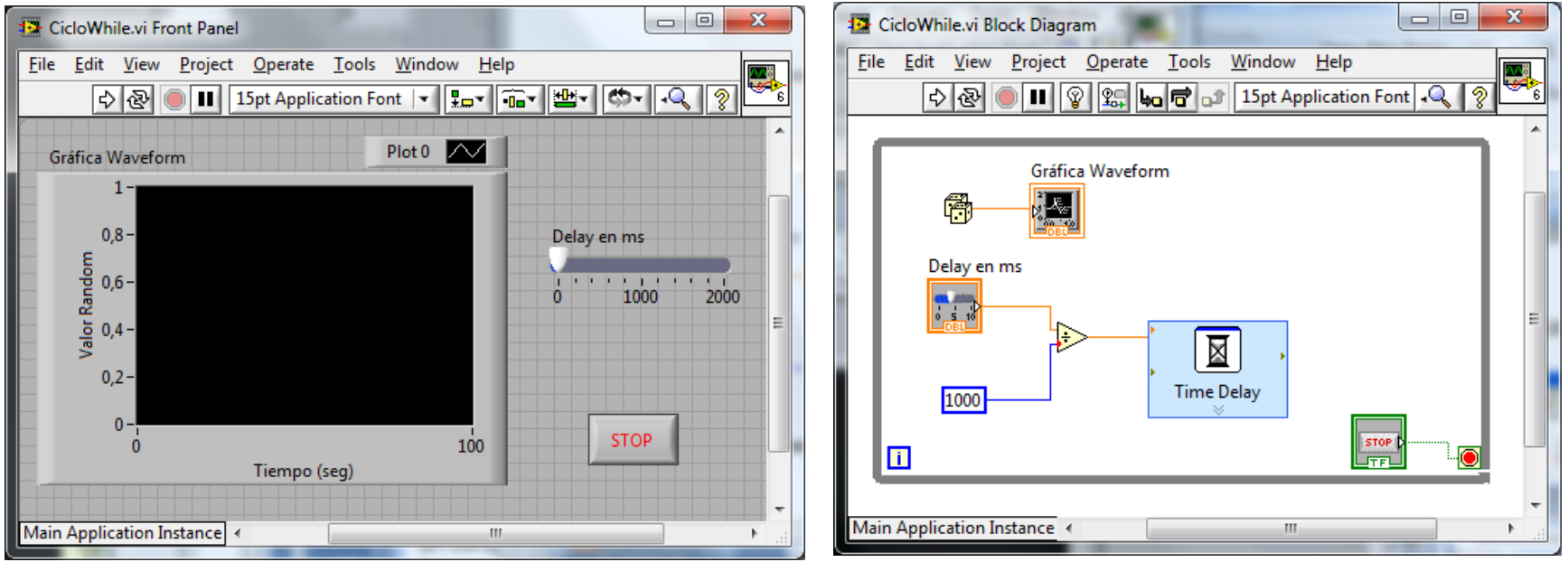

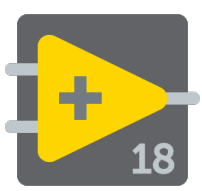

Los gráficos situados en la paleta Controls» All Controls» Graph incluyen el gráfico Waveform y el gráfico XY. El gráfico Waveform traza funciones de una sola variable con puntos distribuídos uniformemente a lo largo del eje x. Los gráficos XY muestran cualquier set de puntos, muestreados uniformemente o no.

Gráfico Waveform – Gráfico de un array de números vs. sus índices Grafico Express XY – Gráfico de un array vs. otro Gráfico Digital Waveform – Gráfico de datos binarios

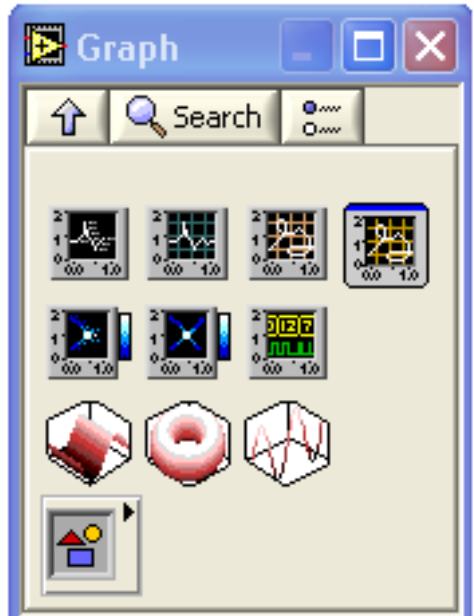

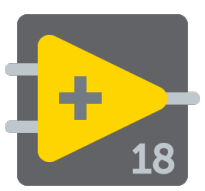

Crear un VI con un Ciclo While con 100 ms de duración para generar formas de onda seno y cuadradas. Utilizar el VI express Simulate Signal de la paleta Functions» Input para generar las señales. La frecuencia para cada función es elegida por el usuario. Se usa gráfico Waveform múltiple.

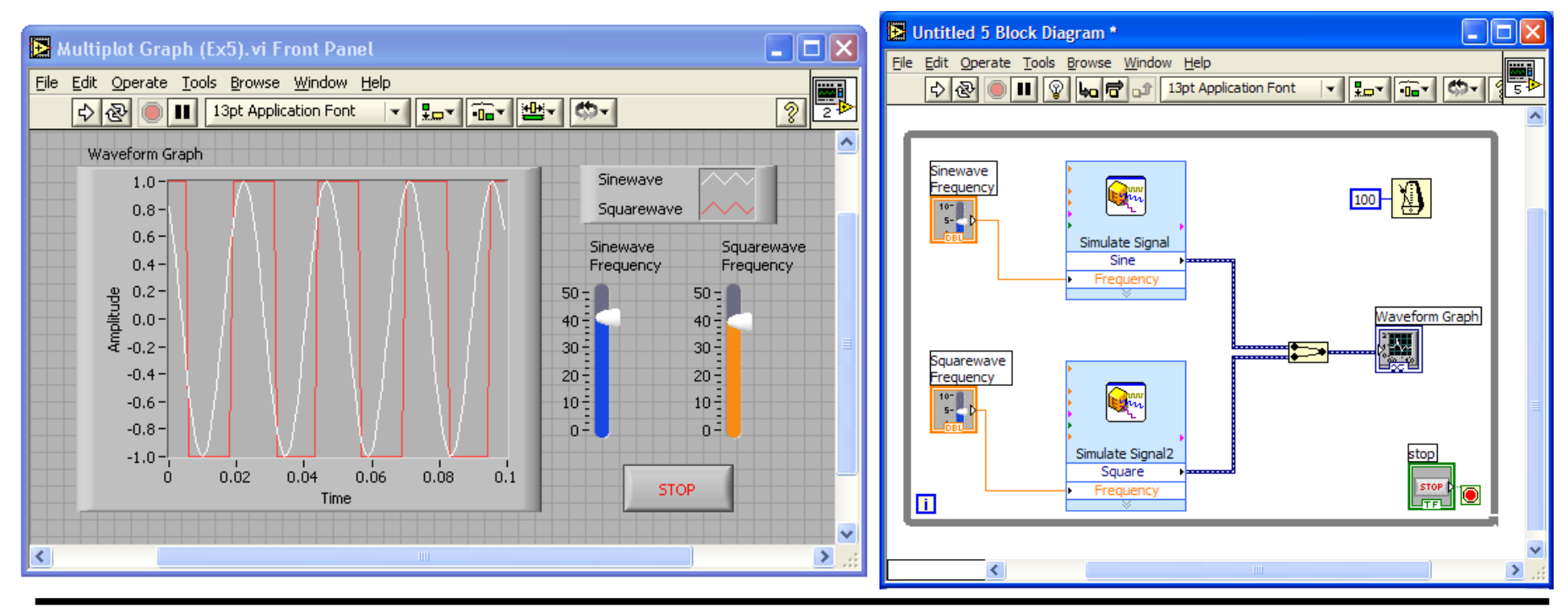

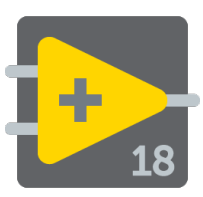

- Los arrays agrupan datos del mismo tipo. Un array consiste de elementos y dimensiones. Los elementos son los datos que componen el arreglo. Un array puede tener una o más dimensiones (2<sup>31</sup> – 1)
- Se puede construir arrays de tipos de datos numéricos, Booleanos, rutas, cadenas, formas de onda y cluster data.
- Los arrays son ideales para almacenar información que se obtiene de formas de ondas o información generada en los ciclos, donde cada iteración de un ciclo produce un elemento del array.

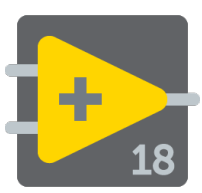

- Para acceder a los elementos del array se usa un índice, que empieza en cero (rango de 0 a n – 1, donde n es el número de elementos en el array).
- Para agregar un array: sub-paleta de Controls » All Controls » Array and Cluster, seleccionar el Array Shell

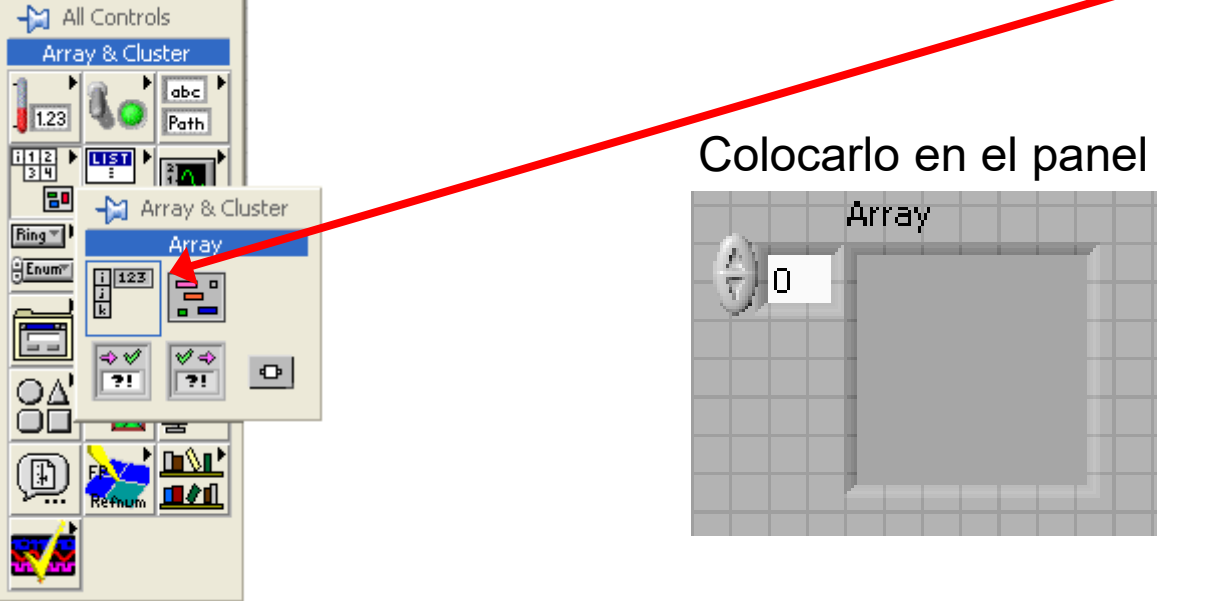

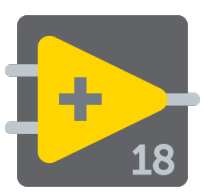

- Para añadir elementos se arrastra un control o un indicador dentro del array y se redimensiona. No es posible añadir dentro del array controles inválidos.
- Para aumentar las dimensiones de un array, hacer clic derecho en el índice y seleccionar Add Dimension.
   Situar el objeto de datos dentro del shell (Ej. Control Numérico)

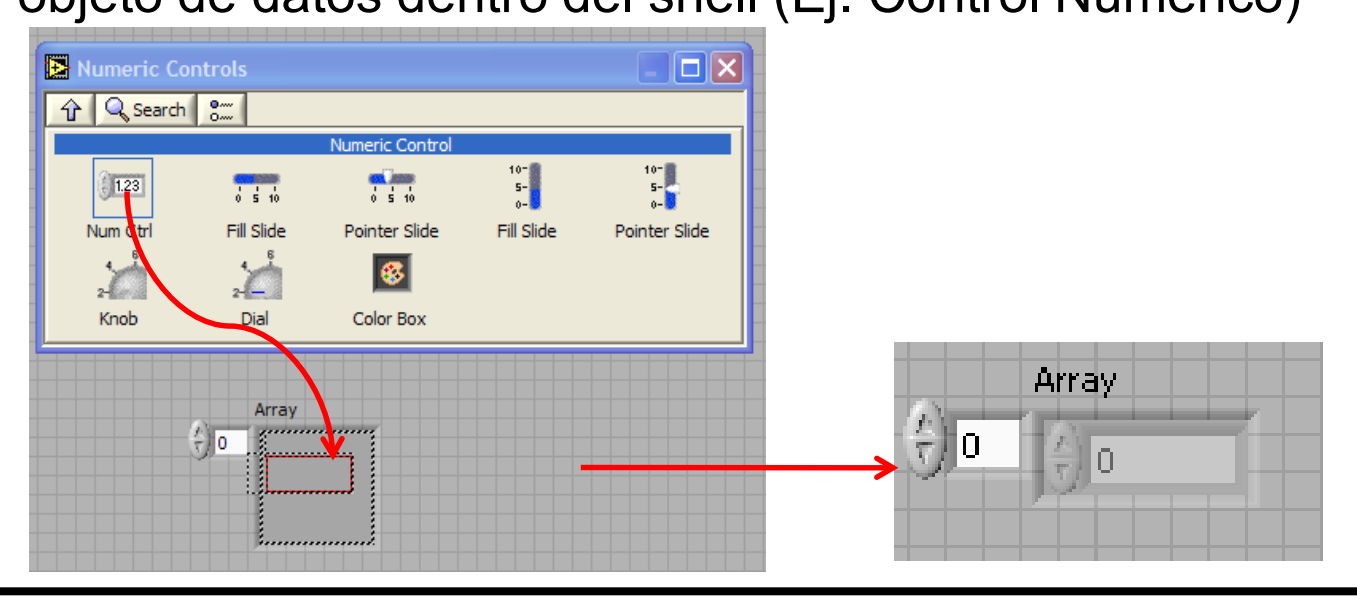

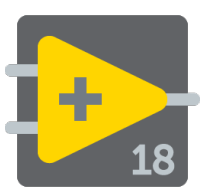

- Si se conecta un array a un túnel de entrada de un ciclo For o un ciclo While se puede leer y procesar cada elemento en ese array al activar el auto-indexing.
- Cuando se utiliza el auto-índice en un array de túnel de salida el array de salida recibe un nuevo elemento por cada iteración del ciclo.

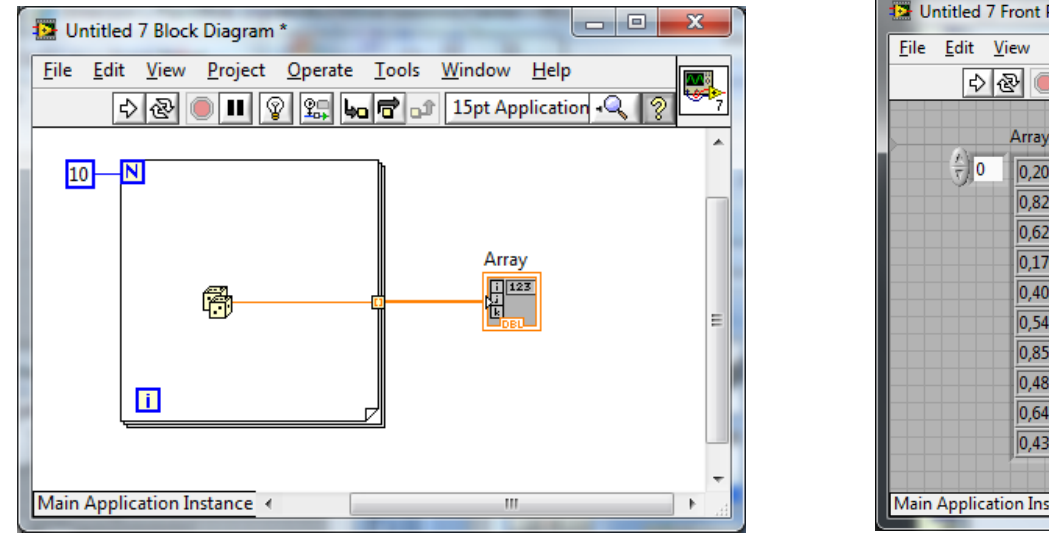

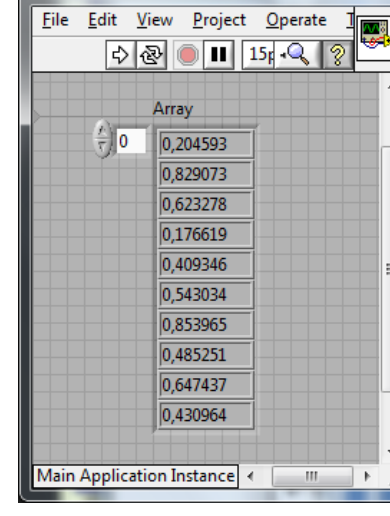

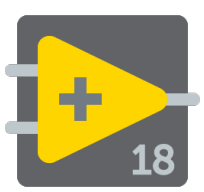

 Se pueden utilizar dos Ciclos For, uno dentro del otro, para crear arrays bidimensionales. El Ciclo For externo crea las filas de elementos y el Ciclo For interno crea las columnas de elementos.

| Untitled 7 Block Diagram *                              |   |                                     |                              |                 |                            |                  |      |
|---------------------------------------------------------|---|-------------------------------------|------------------------------|-----------------|----------------------------|------------------|------|
| <u>File Edit View Project Operate Tools Window Help</u> | 1 | Untitled 7                          | Front Panel *                |                 |                            |                  | x    |
| 수 🏵 🔍 🎟 😵 🕵 🛏 🖻 🗗 15pt 🔍 🤶 🎬                            | E | Eile <u>E</u> dit <u>\</u>          | <u>/</u> iew <u>P</u> roject | <u>O</u> perate | <u>T</u> ools <u>W</u> ine | dow <u>H</u> elp |      |
|                                                         |   | \$ -                                | 200                          | 15pt Applica    | tion Font 🛛                | 1. • • ?         | 7    |
|                                                         |   |                                     | 2D Array                     |                 |                            |                  | -    |
| 3 N 2D Array                                            |   | († 10                               | 0,869448                     | 0,119842        | 0,223973                   | 0                |      |
|                                                         |   | $\left(\frac{\hat{k}}{\tau}\right)$ | 0,71004                      | 0,277623        | 0,343939                   | 0                |      |
|                                                         |   | <i>S</i>                            | 0,255348                     | 0,66811         | 0,831185                   | 0                | Ξ    |
|                                                         |   |                                     | 0,318115                     | 0,0384116       | 0,744983                   | 0                |      |
|                                                         |   |                                     | 0                            | 0               | 0                          | 0                |      |
|                                                         |   |                                     |                              |                 |                            |                  |      |
|                                                         |   |                                     |                              |                 |                            |                  | -    |
| Main Application Instance                               |   | /lain Applicat                      | ion Instance                 | <               |                            |                  | ► at |
|                                                         |   |                                     |                              |                 |                            |                  |      |

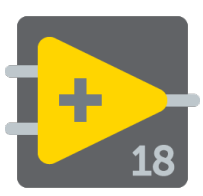

- Las operaciones de Entrada/Salida de archivo (I/O) transfieren datos desde y hacia archivos. Se usan los VI de File I/O y las funciones localizadas en la paleta Functions » File I/O para manejar todos aspectos de I/O de archivo
- Los Archivos pueden ser binarios, texto, hojas de cálculo o Archivos LabVIEW Measurements (\*.lvm)

Escritura en Archivo LVM

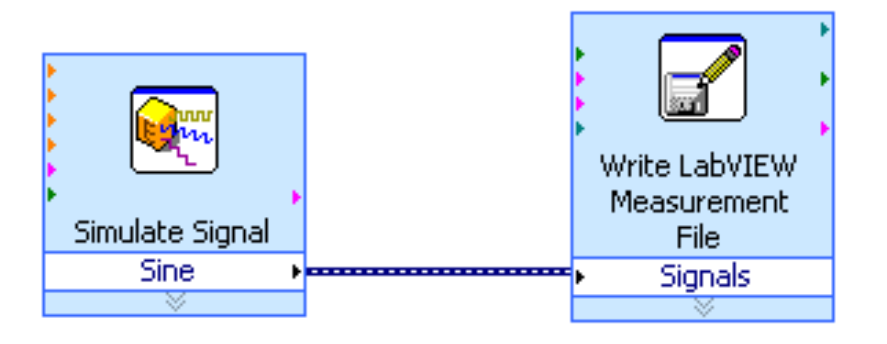

Read LabVIEW Measurement File Signals

Lectura de un Archivo LVM

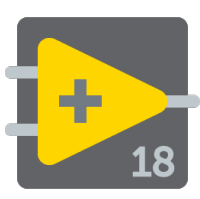

## Escritura de Archivos LabVIEW Measurement

- Incluye las funciones de apertura, escritura, cierre y manejo de errores en la paleta VIs expreso: Write LVM y Read LVM
- Maneja el formateo de cadenas de caracteres (strings) ya sea con delimitación por medio de tabuladores o comas
- La función de concatenar señales es usada para combinar datos en datos de tipo dinámico

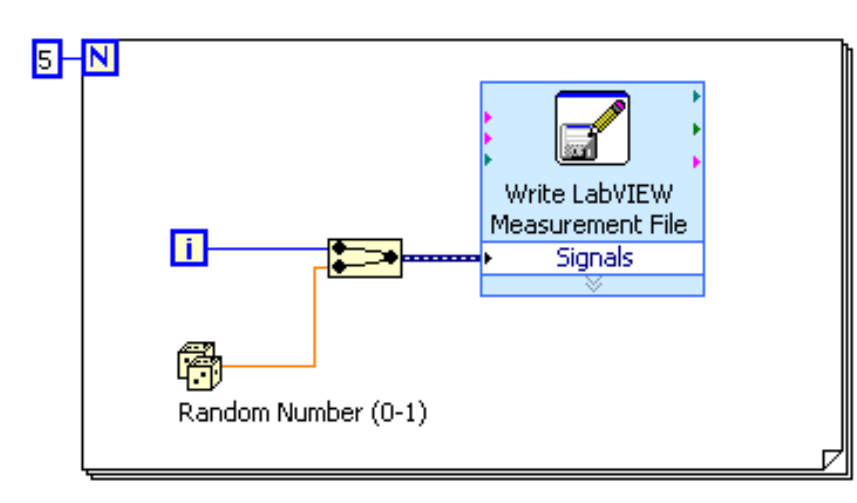

|   | A | В | С        | D |
|---|---|---|----------|---|
| 1 |   | 0 | 0.385055 |   |
| 2 |   | 1 | 0.23516  |   |
| 3 |   | 2 | 0.985184 |   |
| 4 |   | 3 | 0.177893 |   |
| 5 |   | 4 | 0.935915 |   |
| 6 |   |   |          |   |
| 7 |   |   |          |   |

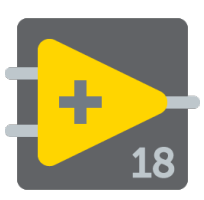

# Ejercicio 3: Análisis e Introducción de datos

Crear un VI que adquiera y exhiba datos de temperatura a una velocidad fija hasta que el usuario lo detenga. Utilizar el Digital Thermometer.vi de la paleta de funciones. Después de ejecutarse, el VI realiza análisis en los datos colectados: máximo, mínimo, y valor medio y se muestran en indicadores numéricos. Guardar los datos utilizando el Write Measurements File Express VI.

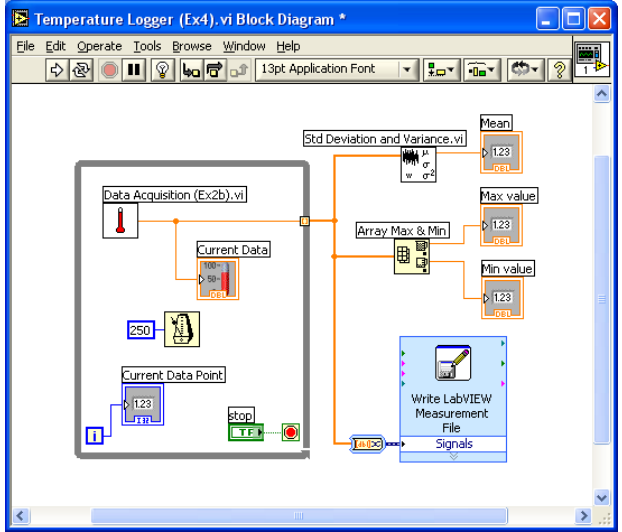

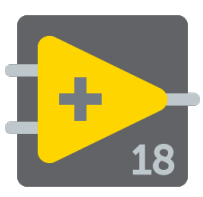

- Las funciones para crear y para manipular arrays están en la paleta Functions» All Functions» Array. Algunas son:
  - Array Size
  - Initialize Array
  - Build Array
  - Array Subset
  - Index Array

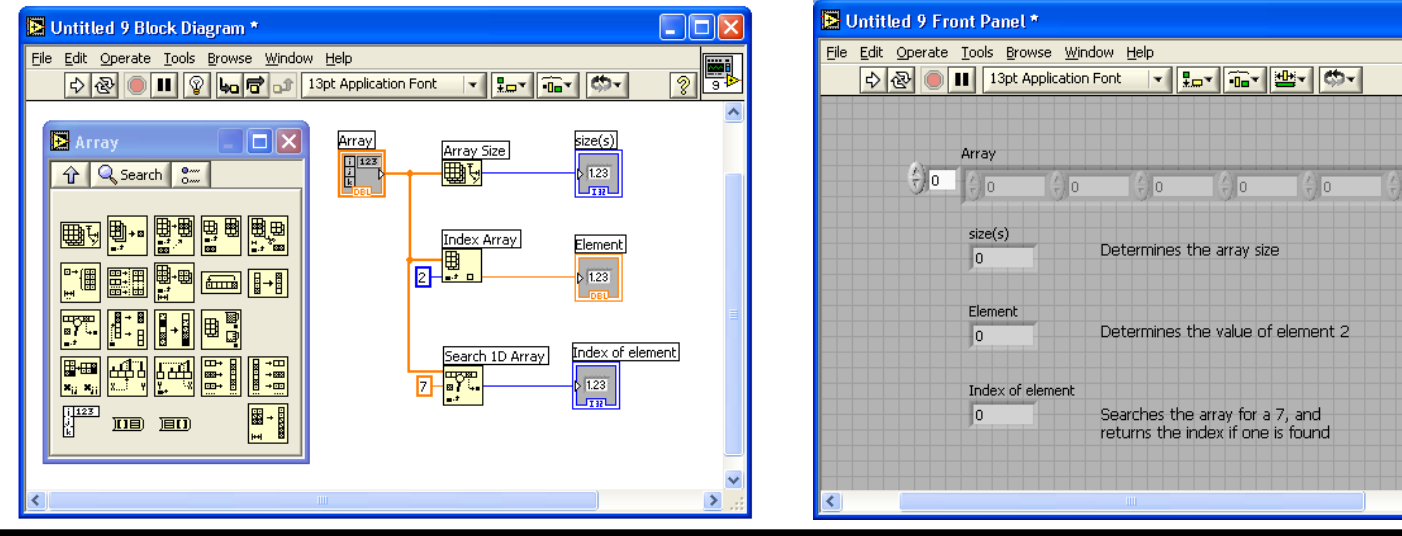

2

9

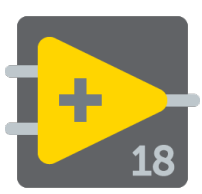

• Build Array permite concatenar múltiples arrays o añade elementos a un array de n dimensiones.

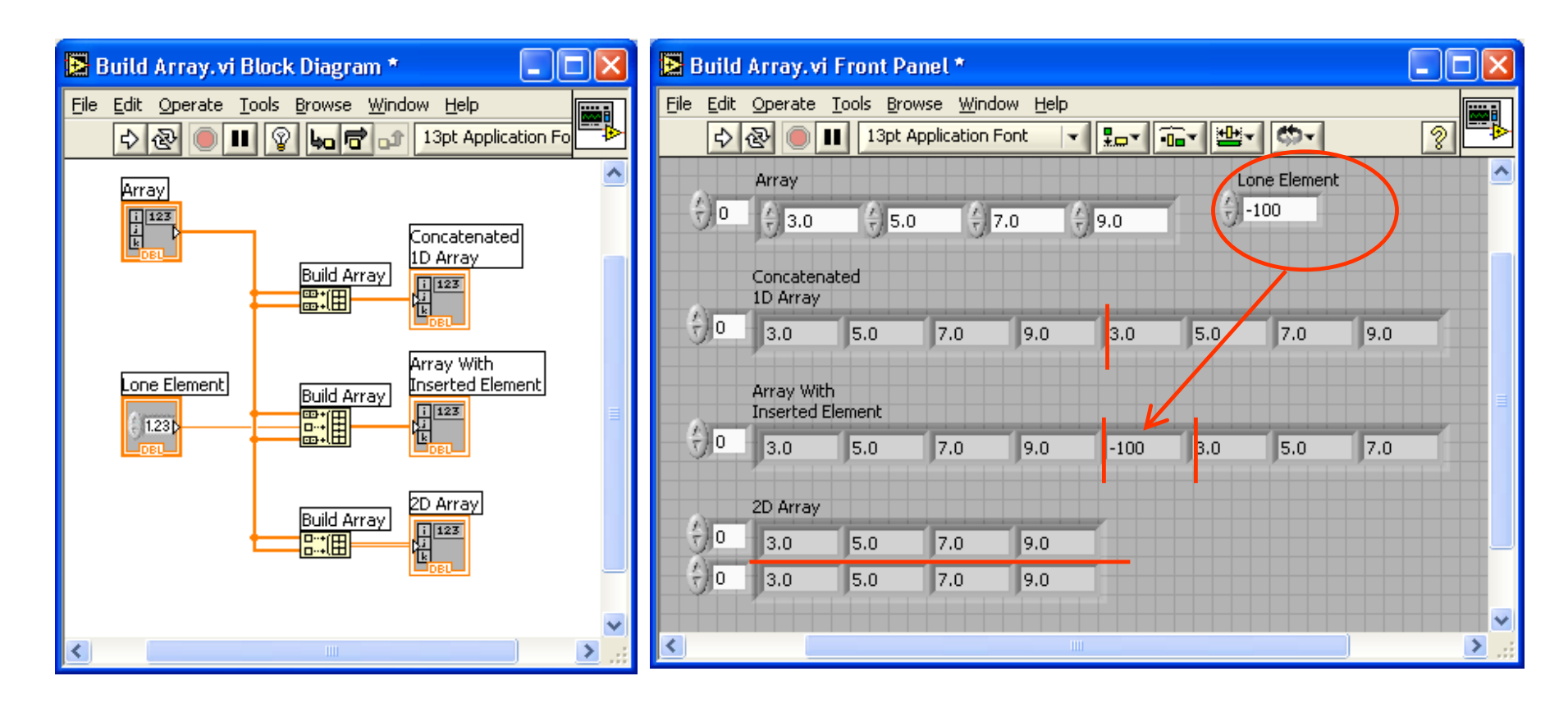

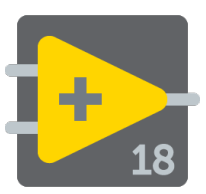

- Una cadena es una secuencia de caracteres visibles o no visibles (ASCII)
- Tienen varios usos: mostrar mensajes, control de instrumentos, archivos de entrada y Salida (I/O)
- El controlador/indicador de cadenas se encuentra en Controls »Text Control o Text Indicator

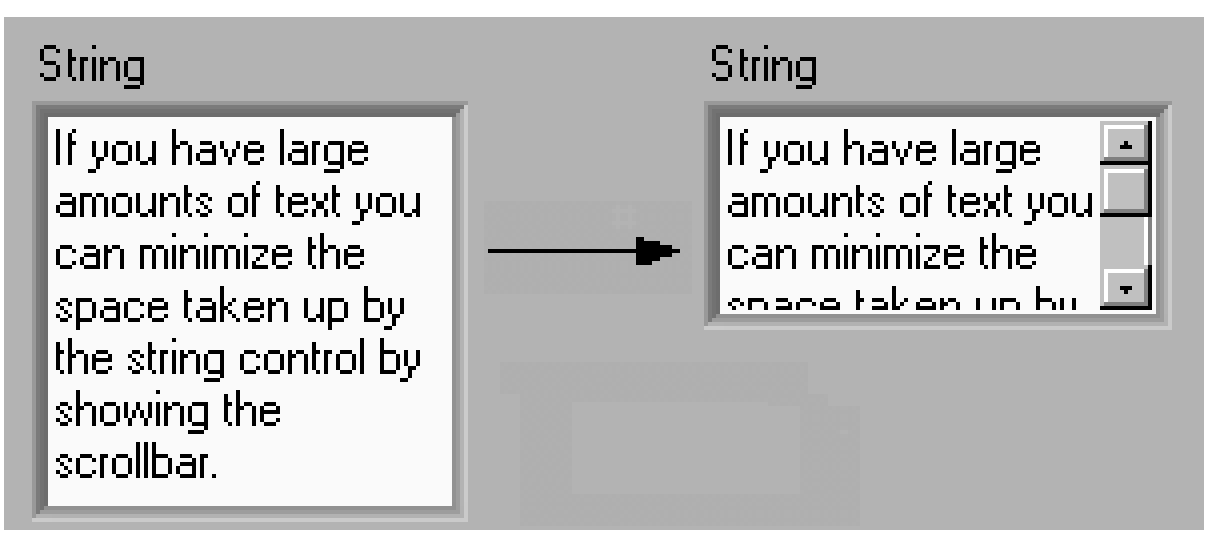

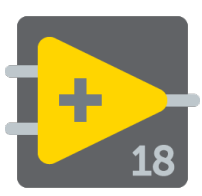

- Agrupa componentes de diferentes tipos, semejante a una estructura (struct) en C. Los elementos deben de ser todos Controles o todos Indicadores.
- Para crear un cluster seleccionar Controls » All Controls » Array & Cluster y colocar objetos dentro

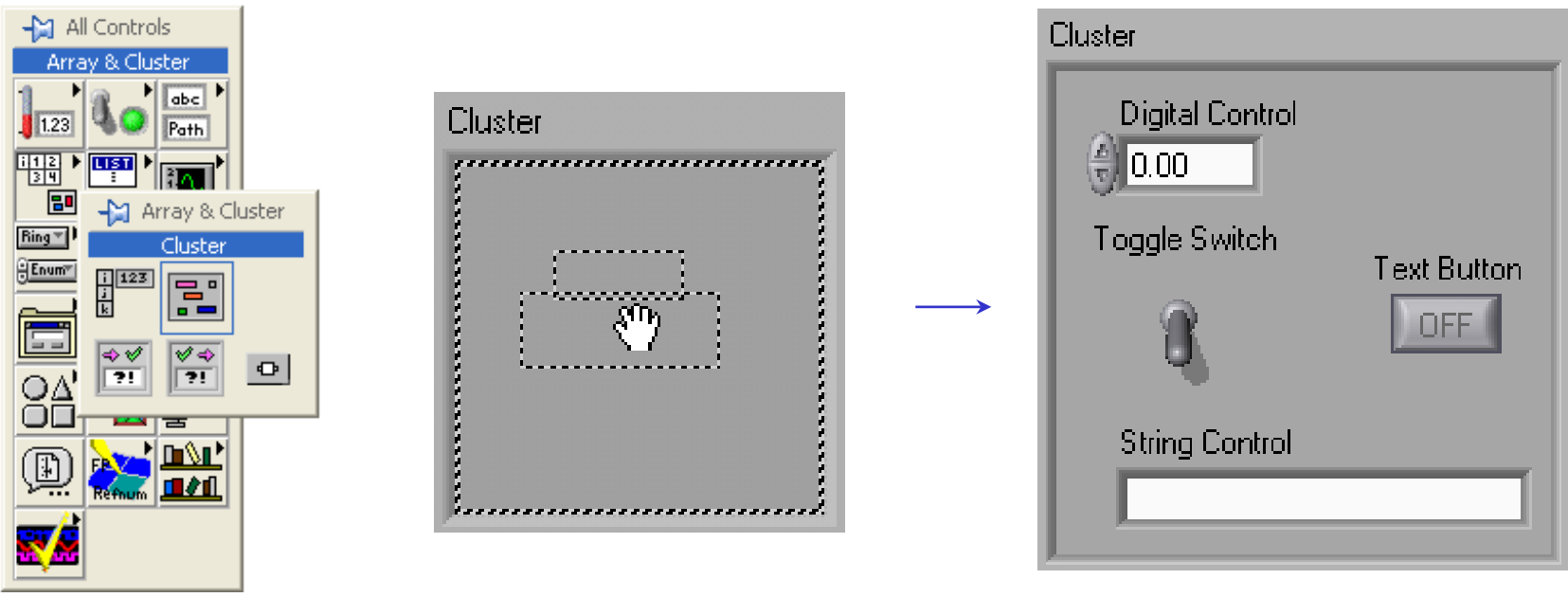

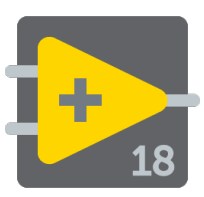

- Están ubicadas en la subpaleta de Cluster de la paleta Functions>>All functions.
- También puede ser accesada haciendo clic con el botón derecho del mouse en la terminal del Grupo.

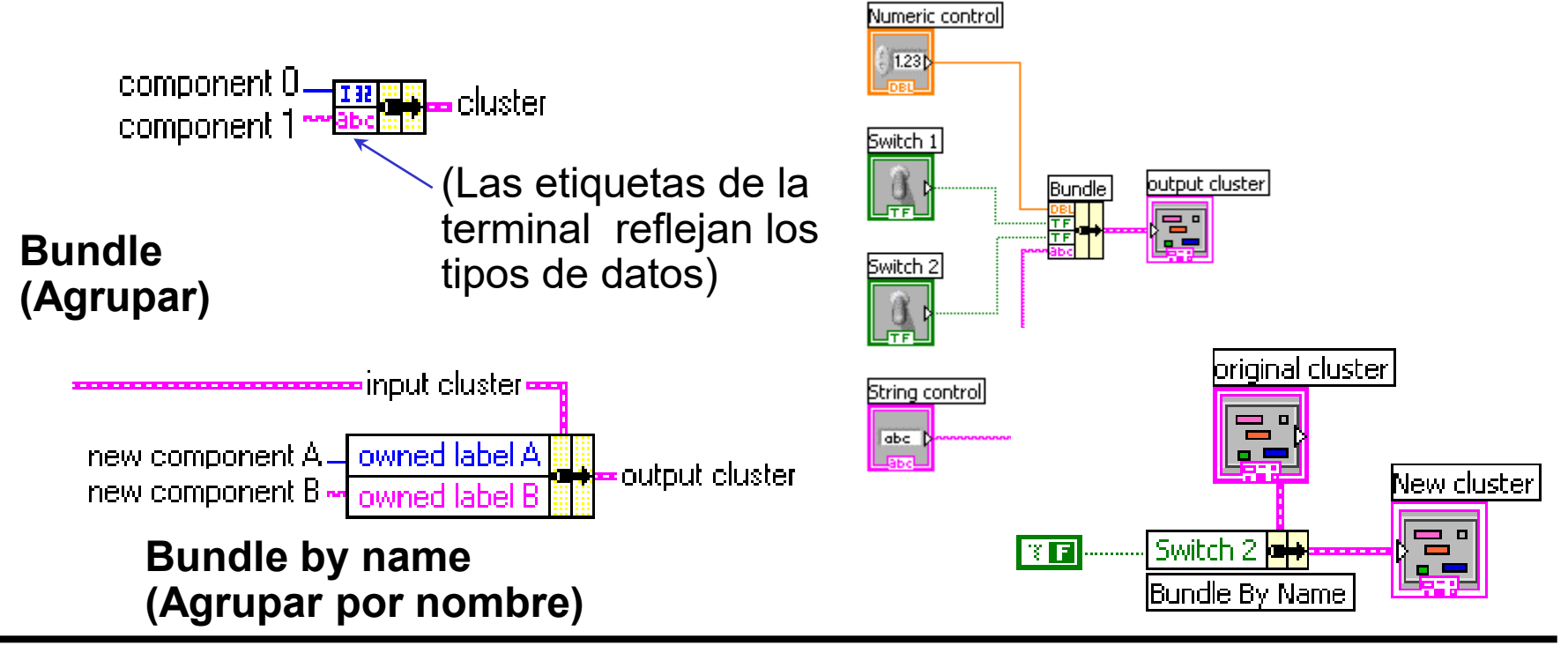

#### Funciones del Cluster

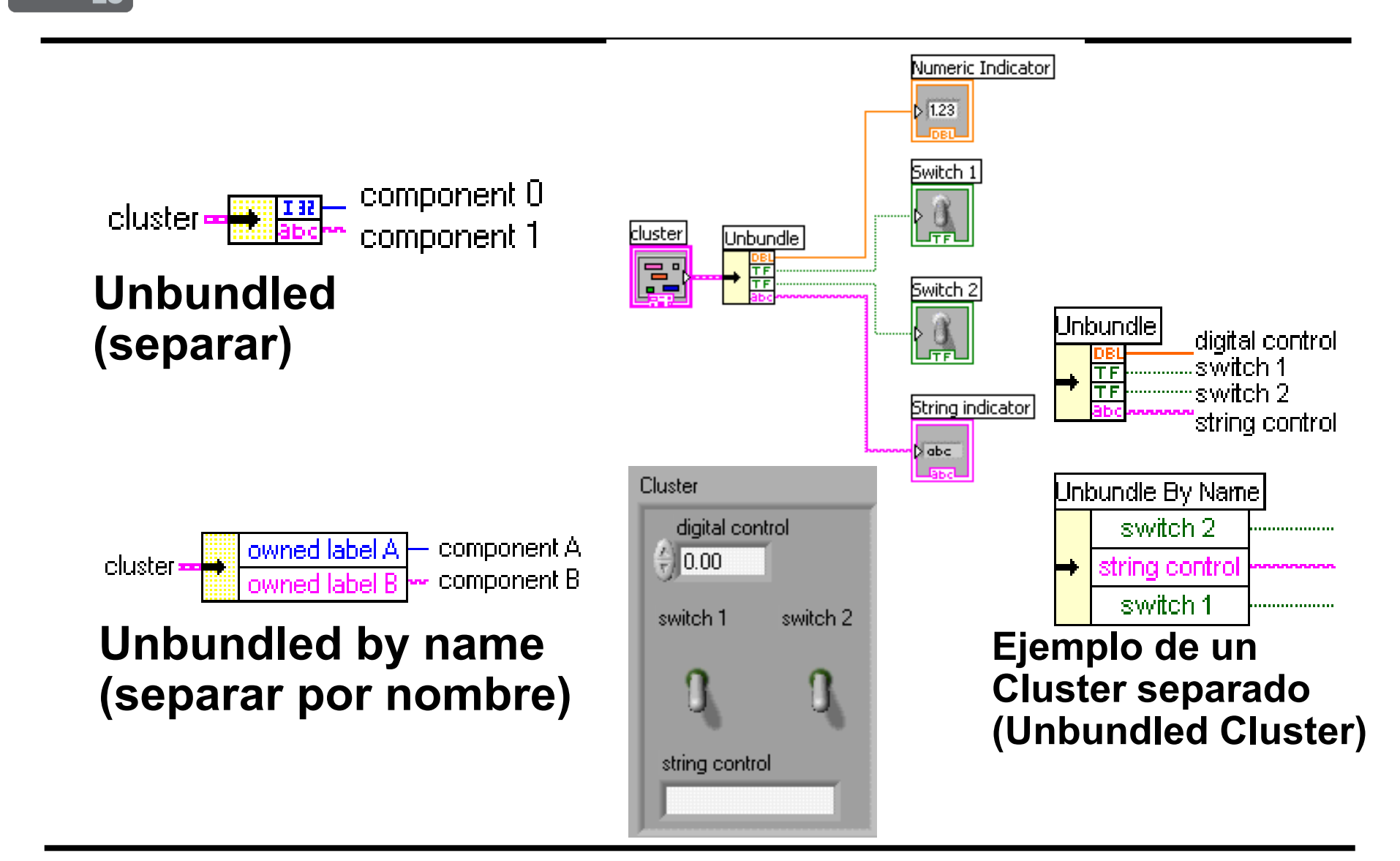

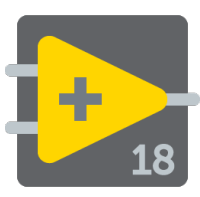

- Son un medio poderoso para manejar errores de los VI de adquisición de datos, las funciones de manejo de entradas y salidas de archivo, los VI de networking, y muchos otros VI
- El cluster para errores contiene los siguientes elementos:
  - status, booleano que toma un valor verdadero si ocurre algún error.
  - code, valor numérico con un código de error.
  - **source**, cadena de caracteres que identifica el VI del error.

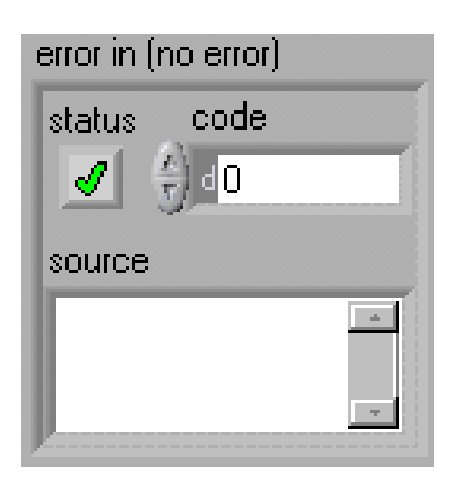

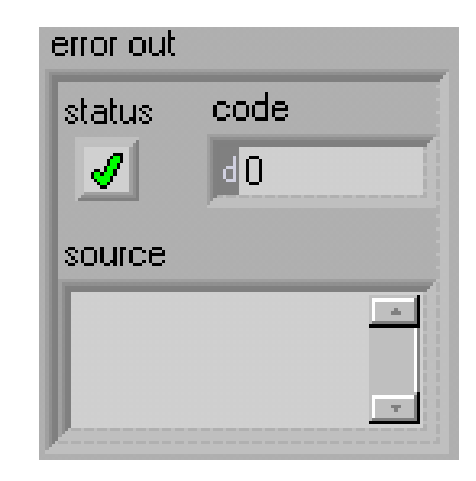

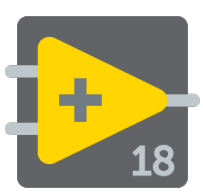

- La información de un Error es transmitida de un subVI al siguiente
- Si un Error ocurre en un subVI, todos los subVI subsecuentes no serán ejecutados de la manera usual
- Los errores de Cluster contienen todas las condiciones del Error
- Manejo automático de Errores

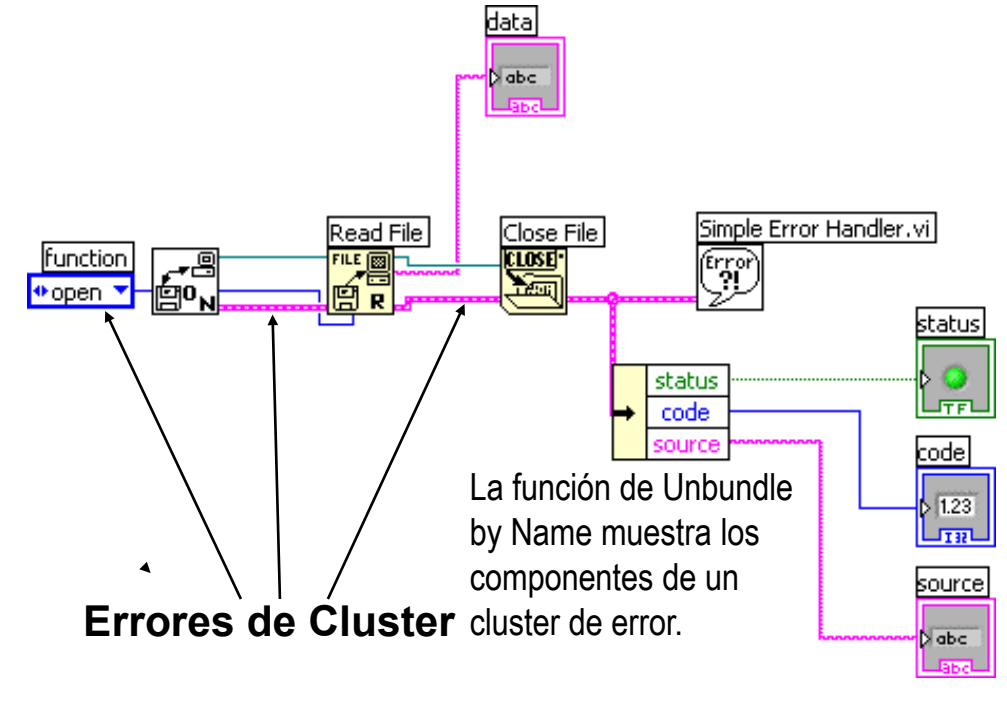

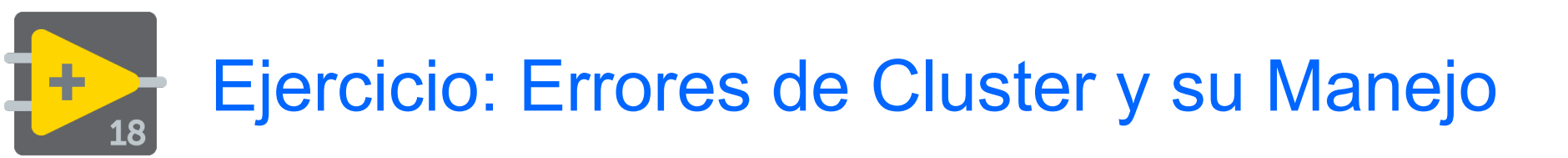

Crear un VI para calcular la raíz cuadrada de un número. Si el numero es mayor o igual a cero, el VI debe devolver el valor de la raíz cuadrada y no generar ningún error. Si el número es menor que cero debe devolver un resultado con valor de -9999.90 e insertar un error dentro del cluster para errores

| 🔁 Square Root.vi Front                                                               | t Panel *                                                                                                    |   | Square Root, vi Block Diagram *                                                                                                    |                   |
|--------------------------------------------------------------------------------------|----------------------------------------------------------------------------------------------------|---|----------------------------------------------------------------------------------------------------|-------------------|
| File Edit Operate Tools E<br>수 준 ම 대 13p                                             | Browse <u>W</u> indow <u>H</u> elp<br>ot Application Font                                                               |   | File    Edit    Operate    Iools    Browse    Window    Help <td< th=""><th></th></td<>                                                                                                    |                   |
| Number<br>-1.00<br>*digital control*<br>error in (no error)<br>status code<br>Source | Square Root Value<br>-99999.0<br>*digital indicator*<br>error out<br>status code<br>\$<br>5008<br>source<br>Square root |   | Number<br>I 1230<br>Greater Or<br>Equal To 0?<br>error in (no error)<br>Error in (no error)<br>Error in (no error)<br>Error in (no error)<br>Error in (no error)<br>Error in (no error)<br>Error in (no error)<br>Error in (no error)<br>Error in (no error)<br>Error in (no error) | Square Root Value |
| <                                                                                    |                                                                                                    | × |                                                                                                    | >                 |

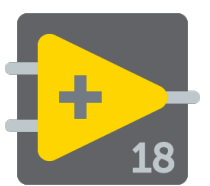

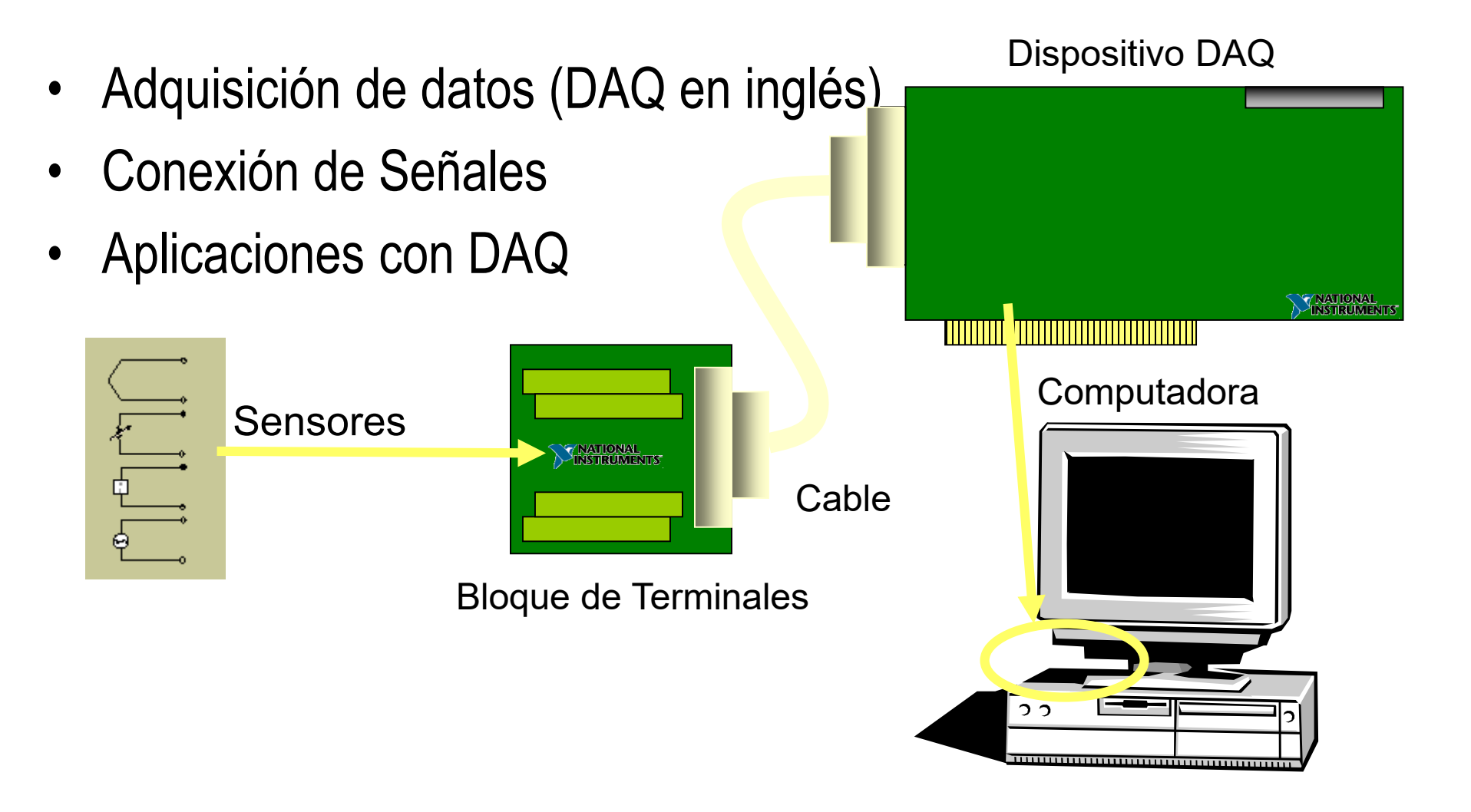

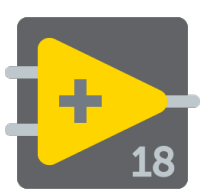

- Contiene una plataforma para la NI-DAQ tradicional y una para NI-DAQmx.
  - Los VIs tradicionales se dividen por el tipo de medición, los VIs DAQmx se dividen por el tipo de tarea.
- Pasos para usar la Adquisición de Datos de VIs
  - El software NI-DAQ debe estar instalado
  - Tener instalado una tarjeta E-series DAQ y configurada con el Explorador de Automatización & Mediación (Measurement & Automation Explorer (MAX)).

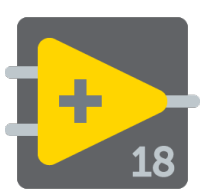

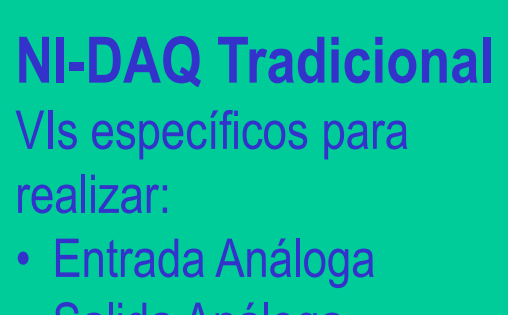

- Salida Análoga
- I/O (entrada/salida) Digital
- Operaciones de conteo

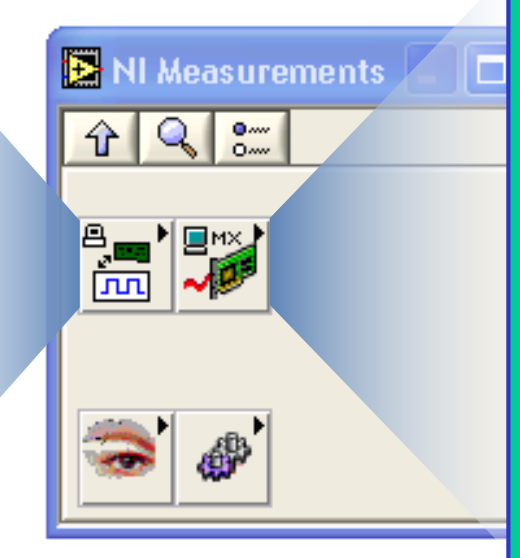

#### NI-DAQmx

Controlador (Driver) de siguiente generación:

- VIs para ejecutar una tarea
- Un serie de VIs para todos los tipos de mediciones

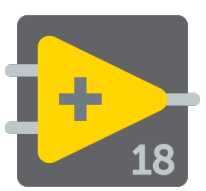

LabView proporciona herramientas de ayuda para la lectura o generación de señales desde dispositivos

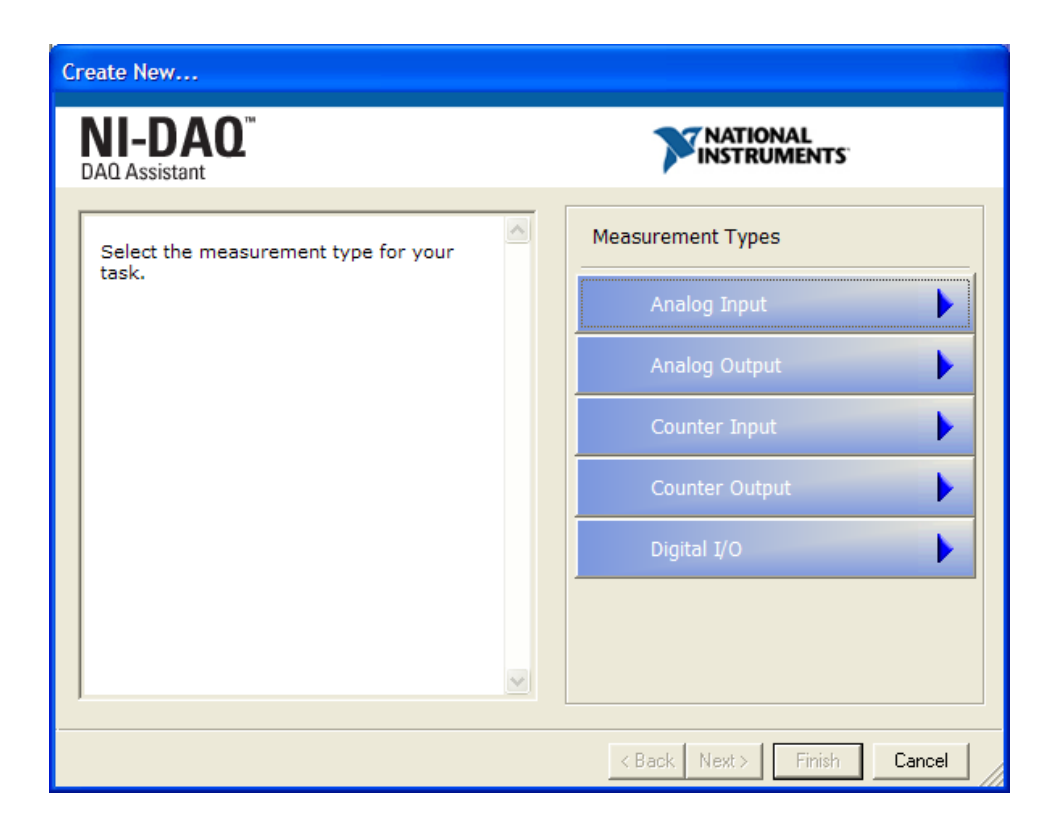

- Resolución: para adquirir datos se usan convertidores Análogo-a-Digital (ADC) que toma una señal análoga y la convierte a un número binario. La resolución se refiere al número de niveles binarios que el ADC puede utilizar para representar una señal
- **Rango**: A diferencia de la resolución del ADC, el rango del ADC es seleccionable. Se elige el rango cuando se configura su dispositivo en NI-DAQ
- Gain (ganancia) Amplifica o atenúa la señal para un mejor ajuste del rango

#### Conexiones Hardware en Adquisición de Datos

÷

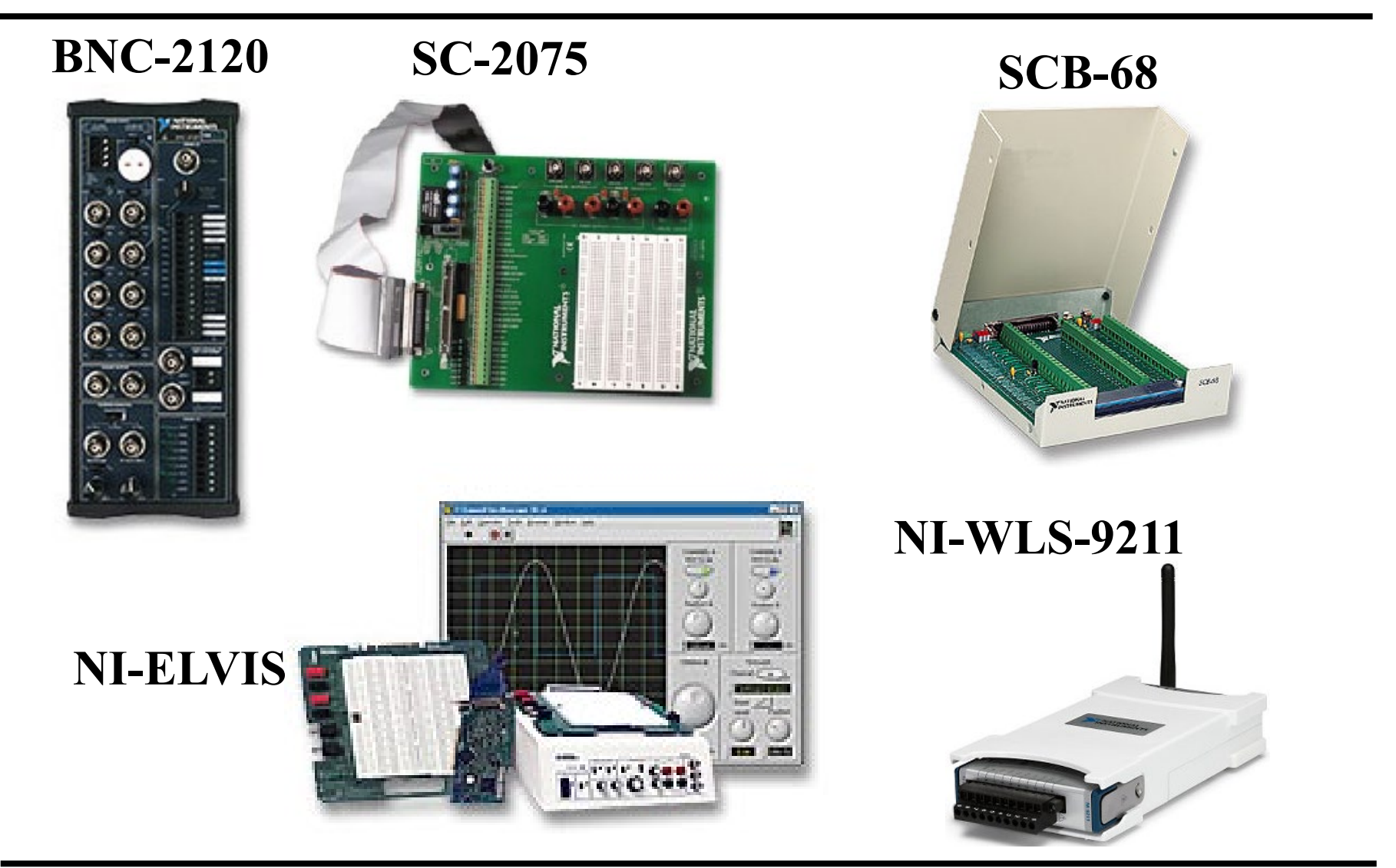

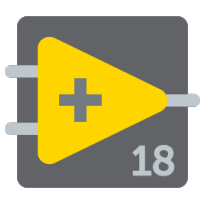

- La opción File » Print..., permite imprimir una copia del VI, o se puede generar una copia para guardarla en un archivo o publicarla.
- El VI Print Panel (Functions » All Functions » Application Control) permite imprimir programáticamente los resultados
- Hay herramientas que generan reportes como el VI Express
  » Output » Report.

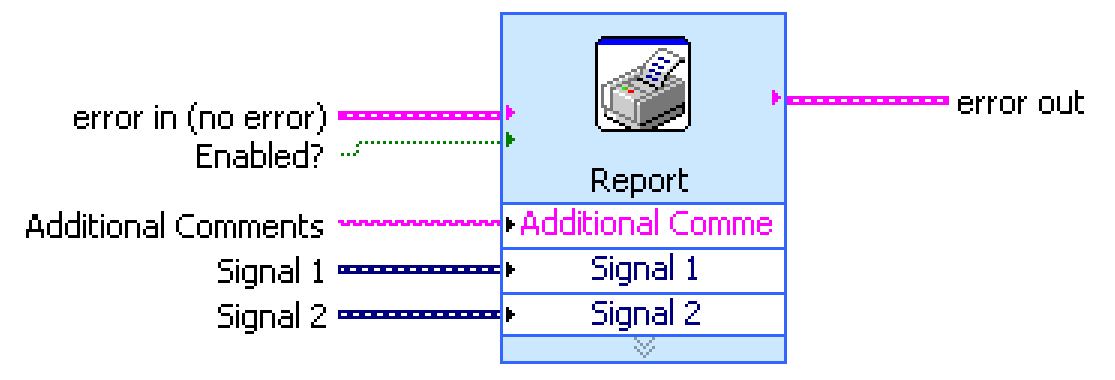
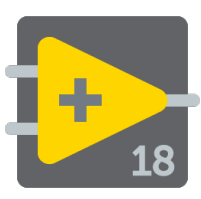

- VI Properties » Documentation
  - Provee una Descripción e Información de Ayuda para el VI
- VI Properties » Revision History
  - Comprueba cambios entre diferentes versiones de un VI
- Individual Controls » Description and Tip...
  - Clic con el botón derecho del mouse para proveer una descripción y ayuda (Description and Tip Strip)
- Conviene utilizar la herramienta de etiquetado (Labeling Tool) para documentarlos paneles frontales y diagramas de bloques

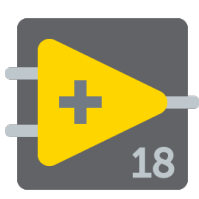

- Se puede estructurar los VIs dependiendo de la funcionalidad que desea que tengan.
- Algunas de las arquitecturas de VI más comunes son:
  - Arquitectura de un VI simple
  - Arquitectura de un VI general
  - Arquitectura de máquina de estado

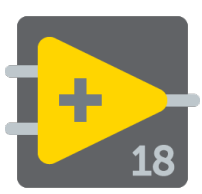

- En pruebas de laboratorio rápidas no se necesita una arquitectura complicada: consistente de un solo VI que mide, hace cálculos, y despliega los resultados o los guarda en el disco. La medición se inicia cuando se pulsa run arrow.
- Esta arquitectura también se usa para componentes "funcionales" dentro de aplicaciones más grandes.
- Ejemplo: Convertir C a F.vi

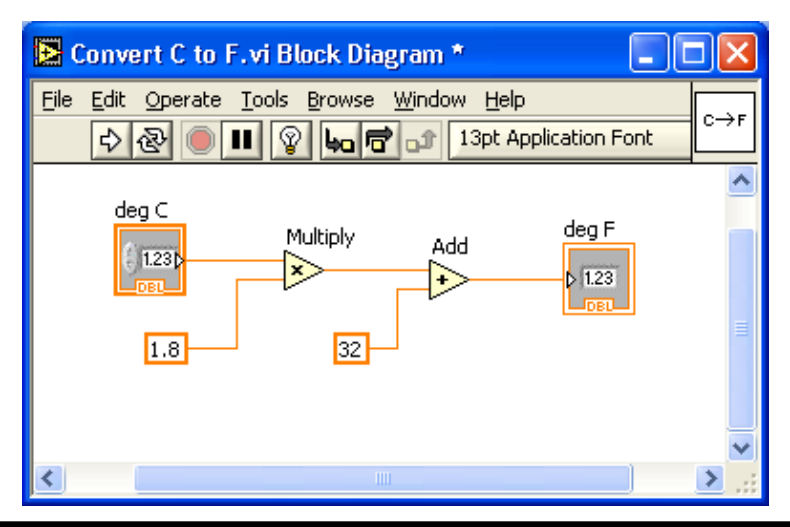

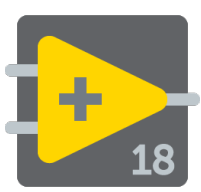

- Generalmente al diseñar una aplicación se siguen tres pasos:
  - Startup: para inicializar el hardware, leer configuración o preguntar por la localización de datos de archivos
  - Main application: generalmente consiste en un ciclo que se repite hasta que el usuario decide salir del programa, o termina por otras razones como la terminación de una entrada/salida (I/O)
  - Shutdown: para cerrar archivos, escribir datos de configuración o reestablecer los datos de entrada/salida (I/O)

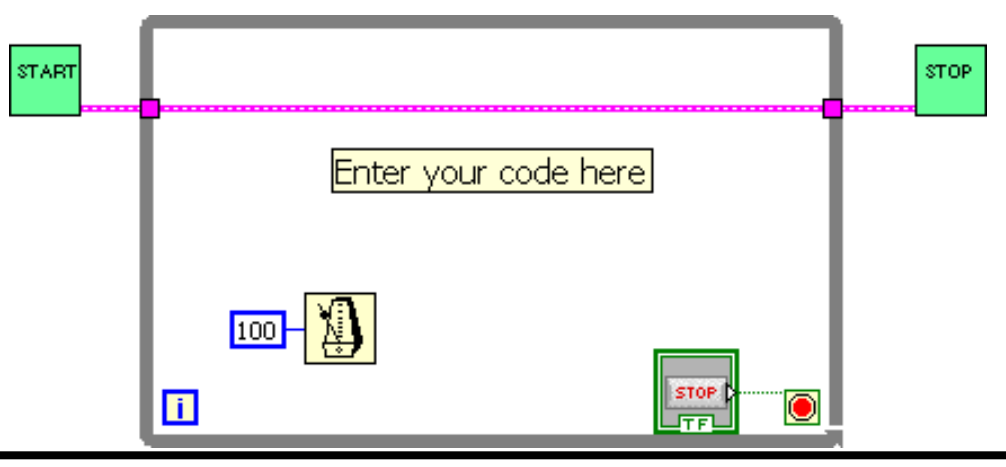

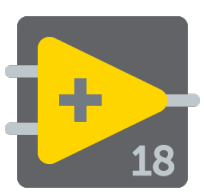

- Se pueden hacer diagramas más compactos con el uso de una estructura Case simple para manejar todos los eventos.
- Ventajas
  - Fácil de modificar y depurar
- Desventajas
  - Se pierden eventos si dos ocurren al mismo tiempo

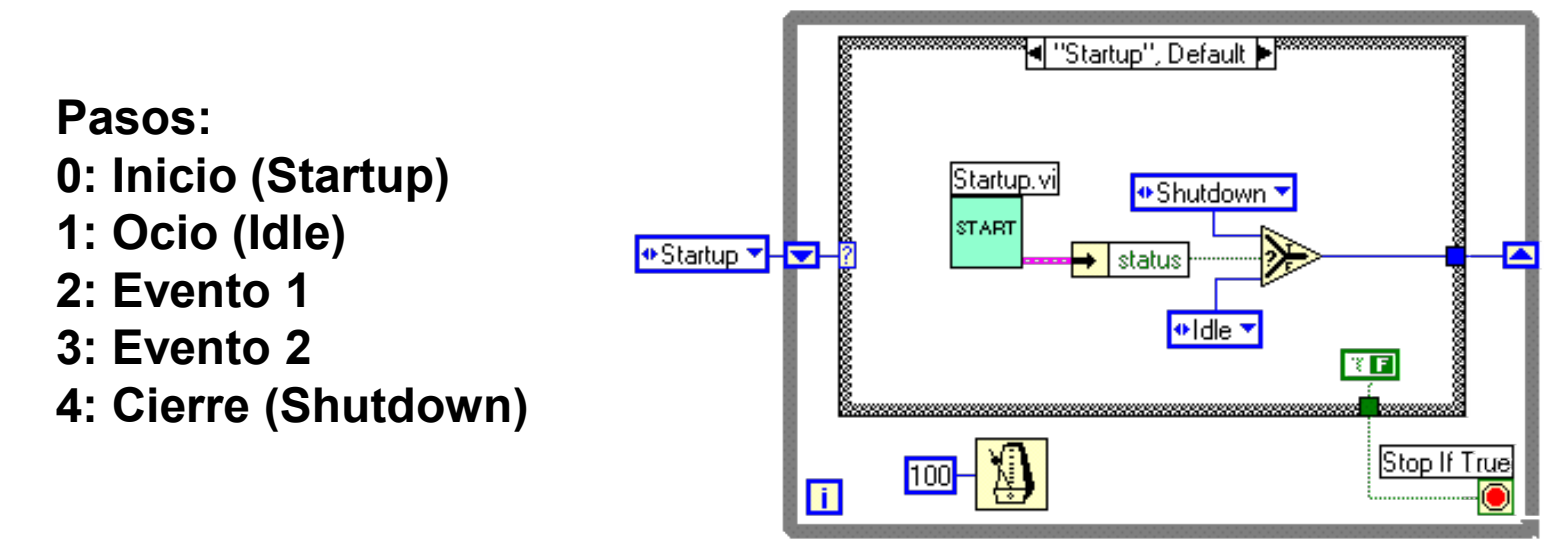

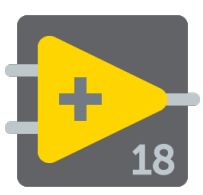

- Crear un VI usando la arquitectura de máquina de estado. Cuando se pulsa un botón, se va al estado 1 que genera una diálogo que permite ir al estado 2 o volver a empezar. En el estado 2 se puede cerrar el programa o iniciar nuevamente.
- Se usa la plantilla de VI State Machine.vit

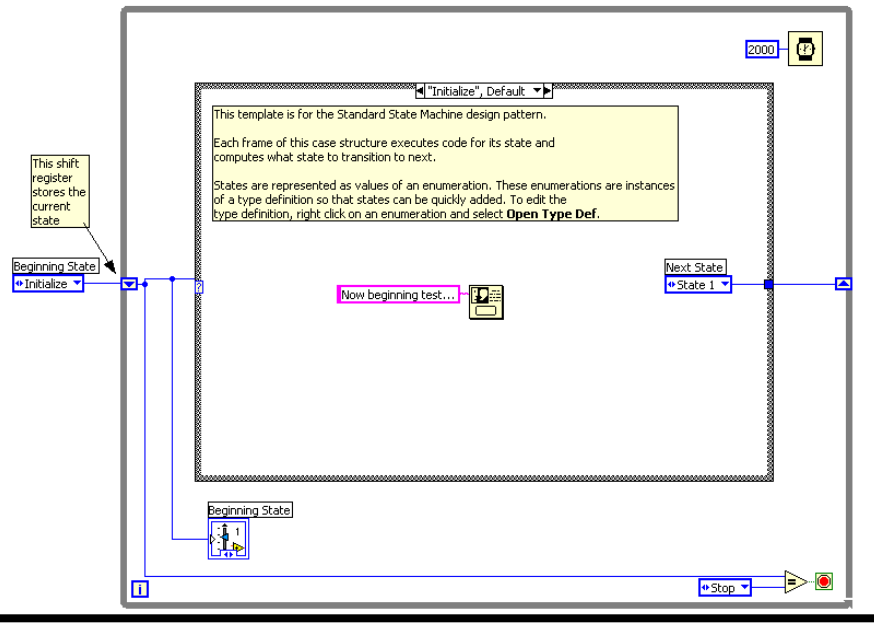

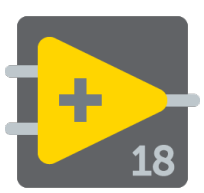

- Para generar un ejecutable (.exe) a partir de las VIs de LabView es necesario disponer del Application Builder addon.
- A partir de un vi o un proyecto se utiliza Tools » Build Application (EXE) from VI y se configure los elementos necesarios.

| Tools | Window                          | Help                        |   |  |  |
|-------|---------------------------------|-----------------------------|---|--|--|
| Cho   | Choose Environment              |                             |   |  |  |
| Mei   | Automation Explorer             |                             |   |  |  |
| Inst  | Instrumentation                 |                             |   |  |  |
| Rea   | l-Time Modu                     | ule                         | ۲ |  |  |
| Mat   | MathScript Window               |                             |   |  |  |
| Pro   | file                            |                             | ۲ |  |  |
| Sec   | urity                           |                             | ۲ |  |  |
| Use   | r Name                          |                             |   |  |  |
| Bui   | Build Application (EXE) from VI |                             |   |  |  |
| VI A  | nalyzer                         |                             | ۲ |  |  |
| LLB   | LLB Manager                     |                             |   |  |  |
| Imp   | ort                             |                             | ۲ |  |  |
| Sha   | red Variable                    |                             | ۲ |  |  |
| Dist  | Distributed System Manager      |                             |   |  |  |
| Find  | Find VIs on Disk                |                             |   |  |  |
| Pre   | oare Example                    | e VIs for NI Example Finder |   |  |  |
| Ren   | note Panel C                    | onnection Manager           |   |  |  |
| Wel   | Publishing                      | Tool                        |   |  |  |
| Cor   | trol and Sim                    | ulation                     | ۲ |  |  |
| Cre   | ate Data Link                   | t                           |   |  |  |
| Find  | LabVIEW A                       | dd-ons                      |   |  |  |
| Visi  | on Assistant.                   |                             |   |  |  |
| Adv   | anced                           |                             | ۲ |  |  |
| Opt   | ions                            |                             |   |  |  |

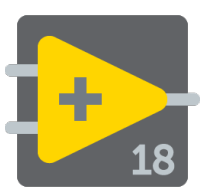

- LabView permite observar y controlar paneles frontales desde
  un Navegador Web
- No requiere programación
- Usuarios en lugares remotos pueden ver en tiempo real las actualizaciones del panel frontal
- Múltiples clientes pueden observar el panel frontal simultáneamente
- Sólo un cliente puede controlar el panel frontal a la vez

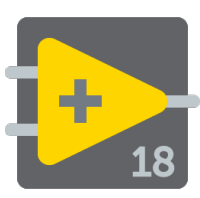

## Herramienta para publicar un panel remoto

- Abrir la herramienta Web Publishing Tool en el menú Tools. Guardar el archivo html en el directorio www del servidor web de LabVIEW.
- Se puede personalizar la página web con otro editor de html.

| Ŀ | Web Publishing Tool                                           | ×                                               |
|---|---------------------------------------------------------------|-------------------------------------------------|
| S | elect HTML Output                                             | Draview                                         |
|   | Enter the document title and HTML content for the Web page.   | Title of Web Page                               |
|   | Document title                                                | Text that is going to be displayed before the   |
|   | Title of Web Page                                             |                                                 |
|   | Text that is going to be displayed before the VI panel image. |                                                 |
|   | Footer                                                        | Lext that is going to be displayed after the VI |
|   | Text that is going to be displayed after the VI panel image.  |                                                 |
|   | <b>v</b>                                                      | Preview in Browser                              |
|   |                                                               | Start Web Server                                |
|   | < Back Next >                                                 | Cancel Help                                     |

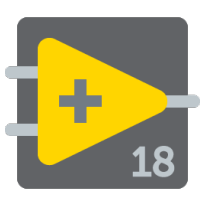

- LabVIEW tiene muchas otras herramientas disponibles para su desarrollo.
  - Property Nodes: se crean o leen las cualidades de un objeto en el panel (color de foreground/background, formato y precisión de datos, visibilidad, texto descriptivo, tamaño y posicionamiento, etc.)
  - Local Variables: permiten que los datos se pasen sin necesidad de cables.
  - Global Variables: tipo especial de VI usado para guardar datos en objetos del panel frontal para intercambiar datos entre VIs.
  - DataSocket: plataforma independiente de intercambio de datos entre computadoras y aplicaciones, basada en TCP-IP.
  - Archivos Binarios I/O: permite transferir datos a un disco en aplicaciones de alta velocidad.

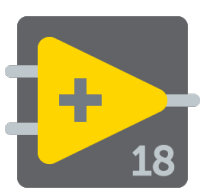

- Ejemplos de Programas (Help » Find Examples...) Nota: es necesario activar el servicio NI Service Locator
- LabVIEW Community Edition (link)
- Programas de ejemplo (link)
- Instrument Driver Network (link)
- Labview Quick Reference Card (link)